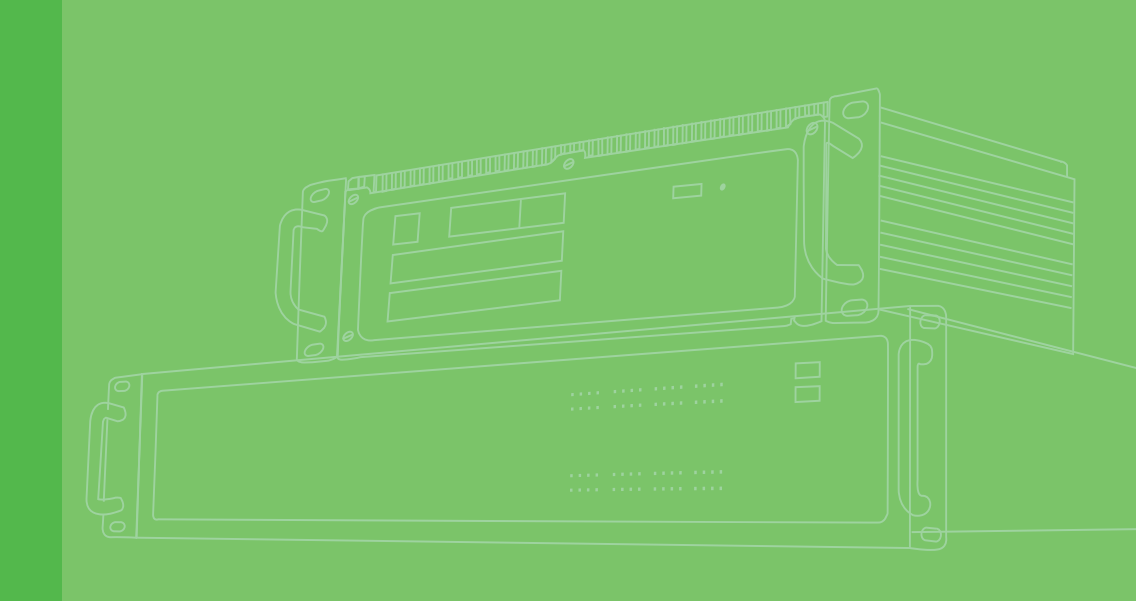

# **User Manual**

|  |  |  |  |  |  |  | 11 |
|--|--|--|--|--|--|--|----|
|  |  |  |  |  |  |  |    |
|  |  |  |  |  |  |  | M  |
|  |  |  |  |  |  |  |    |
|  |  |  |  |  |  |  |    |
|  |  |  |  |  |  |  |    |
|  |  |  |  |  |  |  |    |
|  |  |  |  |  |  |  |    |
|  |  |  |  |  |  |  |    |
|  |  |  |  |  |  |  |    |
|  |  |  |  |  |  |  |    |
|  |  |  |  |  |  |  |    |
|  |  |  |  |  |  |  |    |
|  |  |  |  |  |  |  |    |
|  |  |  |  |  |  |  |    |
|  |  |  |  |  |  |  |    |
|  |  |  |  |  |  |  |    |
|  |  |  |  |  |  |  |    |
|  |  |  |  |  |  |  |    |
|  |  |  |  |  |  |  |    |
|  |  |  |  |  |  |  |    |
|  |  |  |  |  |  |  |    |
|  |  |  |  |  |  |  |    |
|  |  |  |  |  |  |  |    |
|  |  |  |  |  |  |  |    |
|  |  |  |  |  |  |  |    |
|  |  |  |  |  |  |  |    |

# DMU-5010

12-ch DI/O, 4-ch AI, 4-ch RTD Modbus TCP Module

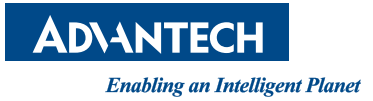

# Copyright

The documentation and the software included with this product are copyrighted 2012 by Advantech Co., Ltd. All rights are reserved. Advantech Co., Ltd. reserves the right to make improvements in the products described in this manual at any time without notice. No part of this manual may be reproduced, copied, translated or transmitted in any form or by any means without the prior written permission of Advantech Co., Ltd. Information provided in this manual is intended to be accurate and reliable. However, Advantech Co., Ltd. assumes no responsibility for its use, nor for any infringements of the rights of third parties, which may result from its use.

# **Acknowledgements**

Intel and Pentium are trademarks of Intel Corporation.

Microsoft Windows and MS-DOS are registered trademarks of Microsoft Corp.

All other product names or trademarks are properties of their respective owners.

# **Product Warranty (2 years)**

Advantech warrants to you, the original purchaser, that each of its products will be free from defects in materials and workmanship for two years from the date of purchase.

This warranty does not apply to any products which have been repaired or altered by persons other than repair personnel authorized by Advantech, or which have been subject to misuse, abuse, accident or improper installation. Advantech assumes no liability under the terms of this warranty as a consequence of such events.

Because of Advantech's high quality-control standards and rigorous testing, most of our customers never need to use our repair service. If an Advantech product is defective, it will be repaired or replaced at no charge during the warranty period. For outof-warranty repairs, you will be billed according to the cost of replacement materials, service time and freight. Please consult your dealer for more details.

If you think you have a defective product, follow these steps:

- 1. Collect all the information about the problem encountered. (For example, CPU speed, Advantech products used, other hardware and software used, etc.) Note anything abnormal and list any onscreen messages you get when the problem occurs.
- 2. Call your dealer and describe the problem. Please have your manual, product, and any helpful information readily available.
- 3. If your product is diagnosed as defective, obtain an RMA (return merchandize authorization) number from your dealer. This allows us to process your return more quickly.
- 4. Carefully pack the defective product, a fully-completed Repair and Replacement Order Card and a photocopy proof of purchase date (such as your sales receipt) in a shippable container. A product returned without proof of the purchase date is not eligible for warranty service.
- 5. Write the RMA number visibly on the outside of the package and ship it prepaid to your dealer.

Part No. 2003I01000

Edition 1 December 2012

# **Declaration of Conformity**

#### CE

This product has passed the CE test for environmental specifications when shielded cables are used for external wiring. We recommend the use of shielded cables. This kind of cable is available from Advantech. Please contact your local supplier for ordering information.

#### CE

This product has passed the CE test for environmental specifications. Test conditions for passing included the equipment being operated within an industrial enclosure. In order to protect the product from being damaged by ESD (Electrostatic Discharge) and EMI leakage, we strongly recommend the use of CE-compliant industrial enclosure products.

#### FCC Class A

Note: This equipment has been tested and found to comply with the limits for a Class A digital device, pursuant to part 15 of the FCC Rules. These limits are designed to provide reasonable protection against harmful interference when the equipment is operated in a commercial environment. This equipment generates, uses, and can radiate radio frequency energy and, if not installed and used in accordance with the instruction manual, may cause harmful interference to radio communications. Operation of this equipment in a residential area is likely to cause harmful interference in which case the user will be required to correct the interference at his own expense.

#### FCC Class B

Note: This equipment has been tested and found to comply with the limits for a Class B digital device, pursuant to part 15 of the FCC Rules. These limits are designed to provide reasonable protection against harmful interference in a residential installation. This equipment generates, uses and can radiate radio frequency energy and, if not installed and used in accordance with the instructions, may cause harmful interference to radio communications. However, there is no guarantee that interference will not occur in a particular installation. If this equipment does cause harmful interference to radio or television reception, which can be determined by turning the equipment off and on, the user is encouraged to try to correct the interference by one or more of the following measures:

- Reorient or relocate the receiving antenna.
- Increase the separation between the equipment and receiver.
- Connect the equipment into an outlet on a circuit different from that to which the receiver is connected.
- Consult the dealer or an experienced radio/TV technician for help.

#### FΜ

This equipment has passed the FM certification. According to the National Fire Protection Association, work sites are classified into different classes, divisions and groups, based on hazard considerations. This equipment is compliant with the specifications of Class I, Division 2, Groups A, B, C and D indoor hazards.

# **Technical Support and Assistance**

- 1. Visit the Advantech web site at www.advantech.com/support where you can find the latest information about the product.
- 2. Contact your distributor, sales representative, or Advantech's customer service center for technical support if you need additional assistance. Please have the following information ready before you call:
  - Product name and serial number
  - Description of your peripheral attachments
  - Description of your software (operating system, version, application software, etc.)
  - A complete description of the problem
  - The exact wording of any error messages

## Warnings, Cautions and Notes

Warning! Warnings indicate conditions, which if not observed, can cause personal injury!

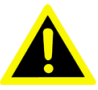

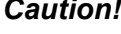

**Caution!** Cautions are included to help you avoid damaging hardware or losing data. e.g.

> There is a danger of a new battery exploding if it is incorrectly installed. Do not attempt to recharge, force open, or heat the battery. Replace the battery only with the same or equivalent type recommended by the manufacturer. Discard used batteries according to the manufacturer's instructions.

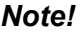

Notes provide optional additional information.

## **Document Feedback**

To assist us in making improvements to this manual, we would welcome comments and constructive criticism. Please send all such - in writing to: support@advantech.com

# Safety Precaution - Static Electricity

Follow these simple precautions to protect yourself from harm and the products from damage.

- To avoid electrical shock, always disconnect the power from your PC chassis before you work on it. Don't touch any components on the CPU card or other cards while the PC is on.
- Disconnect power before making any configuration changes. The sudden rush of power as you connect a jumper or install a card may damage sensitive electronic components.

# **Safety Instructions**

- 1. Read these safety instructions carefully.
- 2. Keep this User Manual for later reference.
- 3. Disconnect this equipment from any AC outlet before cleaning. Use a damp cloth. Do not use liquid or spray detergents for cleaning.
- 4. For plug-in equipment, the power outlet socket must be located near the equipment and must be easily accessible.
- 5. Keep this equipment away from humidity.
- 6. Put this equipment on a reliable surface during installation. Dropping it or letting it fall may cause damage.
- 7. The openings on the enclosure are for air convection. Protect the equipment from overheating. DO NOT COVER THE OPENINGS.
- 8. Make sure the voltage of the power source is correct before connecting the equipment to the power outlet.
- 9. Position the power cord so that people cannot step on it. Do not place anything over the power cord.
- 10. All cautions and warnings on the equipment should be noted.
- 11. If the equipment is not used for a long time, disconnect it from the power source to avoid damage by transient overvoltage.
- 12. Never pour any liquid into an opening. This may cause fire or electrical shock.
- 13. Never open the equipment. For safety reasons, the equipment should be opened only by qualified service personnel.
- 14. If one of the following situations arises, get the equipment checked by service personnel:
  - The power cord or plug is damaged.
  - Liquid has penetrated into the equipment.
  - The equipment has been exposed to moisture.
  - The equipment does not work well, or you cannot get it to work according to the user's manual.
  - The equipment has been dropped and damaged.
  - The equipment has obvious signs of breakage.
- 15. DO NOT LEAVE THIS EQUIPMENT IN AN ENVIRONMENT WHERE THE STORAGE TEMPERATURE MAY GO BELOW -20° C (-4° F) OR ABOVE 70° C (158° F). THIS COULD DAMAGE THE EQUIPMENT. THE EQUIPMENT SHOULD BE IN A CONTROLLED ENVIRONMENT.
- 16. CAUTION: DANGER OF EXPLOSION IF BATTERY IS INCORRECTLY REPLACED. REPLACE ONLY WITH THE SAME OR EQUIVALENT TYPE RECOMMENDED BY THE MANUFACTURER, DISCARD USED BATTERIES ACCORDING TO THE MANUFACTURER'S INSTRUCTIONS.
- 17. The sound pressure level at the operator's position according to IEC 704-1:1982 is no more than 70 dB (A).

DISCLAIMER: This set of instructions is given according to IEC 704-1. Advantech disclaims all responsibility for the accuracy of any statements contained herein.

DMU-5010 User Manual

# Contents

| Chapter  | 1   | System Overview                  | 1        |
|----------|-----|----------------------------------|----------|
|          | 1.1 | Introduction                     | 2        |
|          | 1.2 | Features                         | 2        |
|          | 1.3 | Specifications                   | 2        |
|          |     | 1.3.1 Hardware Specifications    | ∠        |
|          | 14  | Dimensions                       |          |
|          |     | Figure 1.1 Dimensions            | 4        |
|          | 1.5 | Mounting                         | 4        |
| Chapter  | 2   | Hardware Functionality           | 5        |
|          | 21  | Introduction                     | 6        |
|          | 2.2 | Indicators                       | 6        |
|          | 2.3 | Pin Assignment                   | 7        |
|          | 2.4 | LAN                              | 10       |
|          | 2.5 | Switch                           | 11       |
| Chapter  | 3   | Domain Focused Configuration Toc | )        |
|          |     | 15                               |          |
|          | 3.1 | Pre-Installation Considerations  | 14       |
|          | 3.2 | Installation Procedures          | 14       |
|          | 3.3 | Software Usage                   | 17       |
|          | 31  | S.S. I Standard Toolbar          | 17<br>10 |
|          | 5.4 | 3 4 1 IP Configuration           | 19       |
|          |     | 3.4.2 Device Management          | 24       |
|          | 3.5 | Hardware Parameter Configuration | 27       |
|          |     | 3.5.1 AI Group                   | 28       |
|          |     | 3.5.2 DI Group                   | 31       |
|          |     | 3.5.3 DO Group                   | 33       |
| Appendix | Α   | I/O Wiring                       | .35      |
|          | A.1 | I/O Wiring Diagrams              | 36       |
|          | _   |                                  | •••      |
| Appendix | В   | Modbus Address                   | .39      |
|          | B.1 | Modbus TCP Address (0x)          | 40       |
|          | B.2 | ModbusTCP Address(4x)            | 41       |
|          | B.3 | Range Code Index                 | 46       |
|          | B.4 | AdvTCP address                   | 48       |
| Appendix | С   | Stream Data Format               | .49      |
|          | C.1 | Stream Data Format               | 50       |

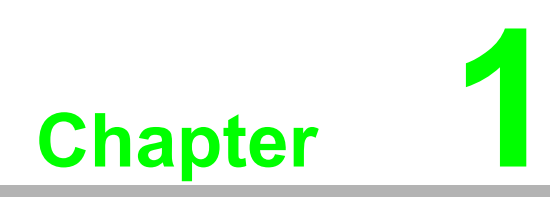

System Overview

# 1.1 Introduction

DMU-5010 is an Ethernet I/O module that supports Modbus TCP protocol and Ethernet daisy chain. DMU-5010 delivers various onboard I/Os including analog input, digital input, and digital output, providing flexible options to satisfy versatile application requirements. With high anti-interference performance, DMU-5010 is suitable for harsh environment applications. You can easily configure the module by the Advantech Domain.

# **1.2 Features**

- Ethernet-based I/O
- Mixed I/O in single module
- Active I/O message by data stream
- Industrial Modbus/TCP protocol
- Easily update firmware through Ethernet
- Support burn-out detection
- Support Ethernet Daisy Chain
- Wide operating temperature range
- High anti-interference performance

# **1.3 Specifications**

#### 1.3.1 Hardware Specifications

#### General

- Enclosure: SECC
- Mounting: DIN-rail
- Dimensions (WxHxD):43 x 125 x 105 mm (1.69" x 4.92" x 4.13")
- LAN:10/100Base-T
- Connector: 1x40 Plug-in screw terminal block (#14~22 AWG)(Power and I/O) 2 x RJ-45(LAN)
- **Watchdog System:** (1.6 second) and Communication (programmable)
- Supported Protocols: Modbus/TCP
- **Power Input:** Unregulated 12-24 V<sub>DC</sub> ± 20% w/power reversal protection
- Power Consumption: 7 W @ 24V<sub>DC</sub>

#### **Analog Input**

- Channels: 8
- Input Type: mV, V, mA(Ch0-Ch3), mV, V, mA, RTD(Ch4- Ch7)
- Input Range: 0~5V, 0~10V, 0~15V, ±5V, ±10V, ±15V, ±20mA, 0~20mA, 4~20mA
- RTD Types & Temp Range:
  - Pt 100 (2-wire and 3-wire): -50 ~150°C, 0 ~ 100°C, 0 ~ 200°C, 0 ~ 400°C, -200 ~ 200°C
  - Pt-1000(2-wire and 3-wire): -40°C ~160°C
  - IEC RTD 100 ohms ( =0.0385 )
  - JIS RTD 100 ohms ( =0.0392 )
- Input Impedance: Voltage: >10MΩ; Current:120Ω
- Accuracy: ±0.1% (Voltage), ±0.2% (Current); ±0.2°C (RTD); or better

- Span Drift: ±68 ppm/°C
- Zero Drift: ±6 µV/°C
- Resolution: 16-bit
- Sampling Rate: 10 samples/second
- Burn-out Detection: 4~20mA and RTD
- Protection: 50/60 Hz Noise rejection

2,500 V<sub>DC</sub> Isolation ±30V<sub>DC</sub> Overvoltage

#### **Digital Input /Output**

- Channels: 8-ch DI
  - 4-ch DI/DO shared (DIO0~DIO3 can be set as DI/DO by Utility)

#### **Digital Input**

- Channels: 8
- Dry Contact:
  - Logic level 0: Open
  - Logic level 1: Close to Ground
- Supports 200 Hz pulse/accumulator input
- Isolation Protection 2500 V<sub>DC</sub>

#### Input Level

Dry contact: Logic level 0 (Off): open Logic level 1 (On): close to GND Wet contact: Logic level 0 (Off): +10V to +30V Logic level 1(On): +3V max Note: The Digital Input Level 0 and 1 status can be inverted by utility

- Supports 200 Hz Frequency/counter input: 2 channels max Counter (32 bit):200 Hz, Frequency, 0.1Hz~200Hz
- Supports Digital Noise filter
- Isolation Protection: 2500V<sub>DC</sub>

#### **Digital Output**

- Output: Open Collector to 30V; 30mA max load.
- **Power Dissipation:** 300mW for each channel
- PWM Period: 2ms~3600sec
- **PWM Minimum Duty On:** 0.2ms
- Isolation Protection: 2500 VDC

#### 1.3.2 Environment

- **Humidity:** 5 ~ 95% RH
- Operation Temperature: -20 ~ 70°C (-4 ~ 158°F)
- **Storage Temperature:** -30 ~ 80°C (-22 ~ 176°F)

#### Note!

Static electricity will be generated if the relative humidity of environment is below 30%. Therefore, the user must take measures against static electricity, such as grounding.

# **1.4 Dimensions**

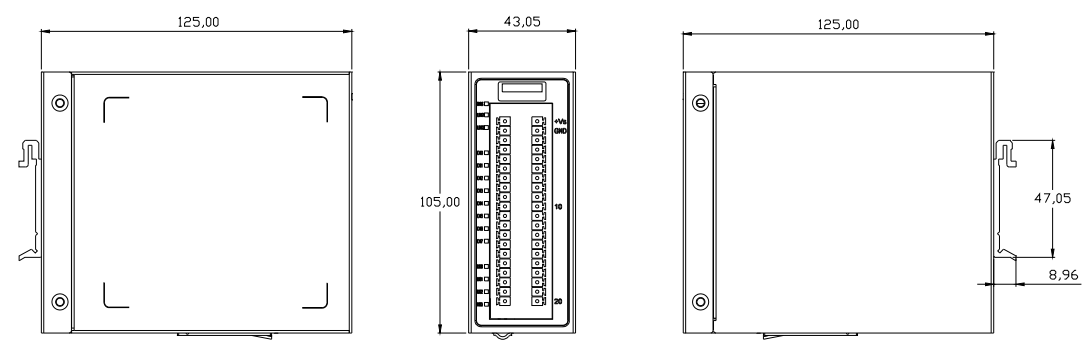

Figure 1.1 Dimensions

# 1.5 Mounting

DMU-5010 can be mounted as below: 1.Vertical DIN-rail mounting (default):

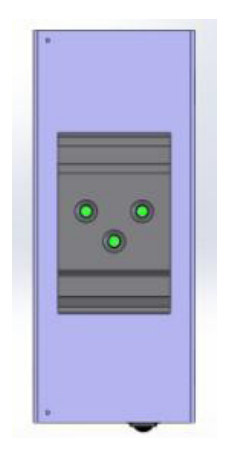

2. Horizontal DIN-rail mounting:

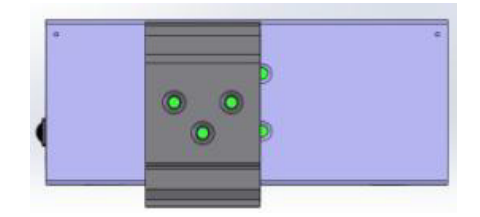

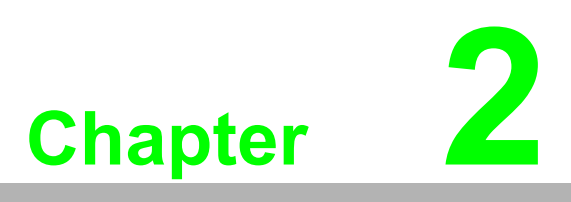

Hardware Functionality

# 2.1 Introduction

Below is the appearance of DMU-5010. Each part will be introduced in the following sections.

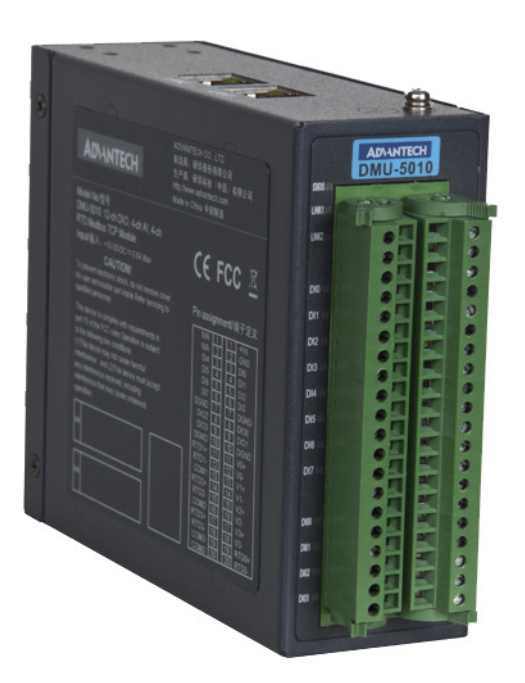

# 2.2 Indicators

There are system indicators on the front panel of DMU-5010 for indicating the running status:

| No                     | Item                         | LED     | Description                                     |
|------------------------|------------------------------|---------|-------------------------------------------------|
| 1                      | Status                       | on      | module is power on                              |
|                        |                              | flash   | LAN1 or LAN2 data being received/transmitted    |
|                        |                              | off     | module is power off;                            |
|                        |                              |         | LAN1 or LAN2 no data being received/transmitted |
| 2                      | Link1                        | on      | LAN1 network link                               |
|                        |                              | off     | LAN1 no network link                            |
| 2                      | 2 Link2 on LAN2 network link |         | LAN2 network link                               |
|                        |                              | off     | LAN2 no network link                            |
| 3                      | DI0~DI7 on                   |         | Close to DGND                                   |
|                        |                              | off     | Open to DGND                                    |
| 4 DIO0~DIO3 on logic 1 |                              | logic 1 |                                                 |
|                        |                              | off     | logic 0                                         |

# 2.3 Pin Assignment

There is Pin Assignment on left label of DMU-5010 as below:

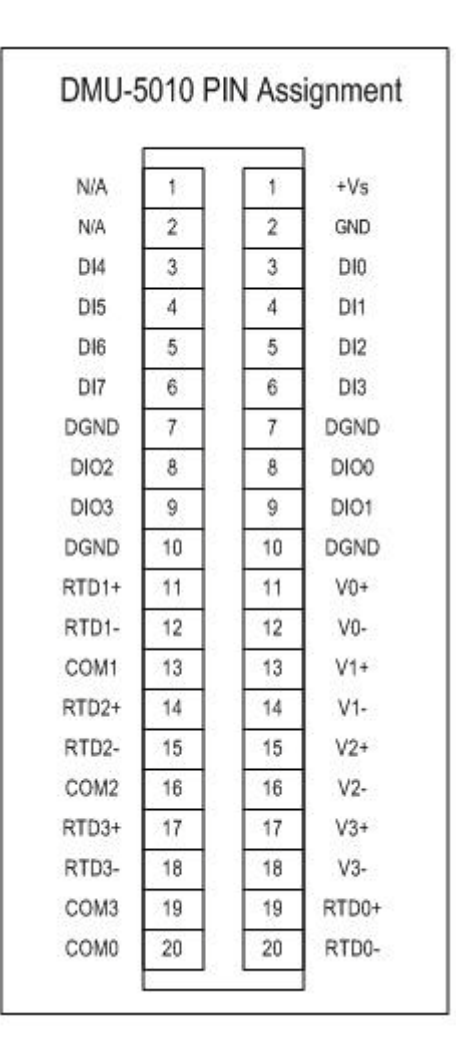

*Warning!* Due to the high density of pins, there is a risk of a short circuit, therefore it is advised to be very careful when wiring.

Below is the mapping table of hardware pin and Domain Focused Configuration Tool.

| HW Pin | Utility      | HW Pin      | Utility      |
|--------|--------------|-------------|--------------|
| DI0    | DI Group:CH0 | V0+/V0-     | AI Group:CH0 |
| DI1    | DI Group:CH1 | V1+/V1-     | AI Group:CH1 |
| DI2    | DI Group:CH2 | V2+/V2-     | AI Group:CH2 |
| DI3    | DI Group:CH3 | V3+/V3-     | AI Group:CH3 |
| DI4    | DI Group:CH4 | RTD0+/RTD0- | AI Group:CH4 |
| DI5    | DI Group:CH5 | RTD1+/RTD1- | AI Group:CH5 |
| DI6    | DI Group:CH6 | RTD2+/RTD2- | AI Group:CH6 |
| DI7    | DI Group:CH7 | RTD3+/RTD3- | AI Group:CH7 |

When DIO0~DIO3 chooses different current, the utility channel will change accordingly. There are totally 16 combinations: Table1:

| HW Pin | Utility       | Note      |
|--------|---------------|-----------|
| DIO0   | DI Group:CH8  | Set as DI |
| DIO1   | DI Group:CH9  | Set as DI |
| DIO2   | DI Group:CH10 | Set as DI |
| DIO3   | DI Group:CH11 | Set as DI |

Table2:

| HW Pin | Utility       | Note      |
|--------|---------------|-----------|
| DIO0   | DO Group:CH0  | Set as DO |
| DIO1   | DI Group:CH8  | Set as DI |
| DIO2   | DI Group:CH9  | Set as DI |
| DIO3   | DI Group:CH10 | Set as DI |

Table3:

| HW Pin | Utility       | Note      |
|--------|---------------|-----------|
| DIO0   | DI Group:CH8  | Set as DI |
| DIO1   | DO Group:CH0  | Set as DO |
| DIO2   | DI Group:CH9  | Set as DI |
| DIO3   | DI Group:CH10 | Set as DI |

Table4:

| HW Pin | Utility      | Note      |
|--------|--------------|-----------|
| DIO0   | DO Group:CH0 | Set as DO |
| DIO1   | DO Group:CH1 | Set as DO |
| DIO2   | DI Group:CH8 | Set as DI |
| DIO3   | DI Group:CH9 | Set as DI |

Table5:

| HW Pin | Utility       | Note      |
|--------|---------------|-----------|
| DIO0   | D1 Group:CH8  | Set as DI |
| DIO1   | D1 Group:CH9  | Set as DI |
| DIO2   | DO Group:CH0  | Set as DO |
| DIO3   | DI Group:CH10 | Set as DI |

#### Table6:

| HW Pin | Utility       | Note      |
|--------|---------------|-----------|
| DIO0   | DO Group:CH0  | Set as DO |
| DIO1   | D1 Group:CH8  | Set as DI |
| DIO2   | DO Group:CH1  | Set as DO |
| DIO3   | DI Group: CH9 | Set as DI |

Table7:

| HW Pin | Utility       | Note      |
|--------|---------------|-----------|
| DIO0   | DI Group:CH8  | Set as DI |
| DIO1   | DO Group:CH0  | Set as DO |
| DIO2   | DO Group:CH1  | Set as DO |
| DIO3   | DI Group: CH9 | Set as DI |

#### Table8:

| HW Pin | Utility       | Note      |
|--------|---------------|-----------|
| DIO0   | DO Group:CH0  | Set as DO |
| DIO1   | DO Group:CH1  | Set as DO |
| DIO2   | DO Group:CH2  | Set as DO |
| DIO3   | DI Group: CH8 | Set as DI |

#### Table9:

| HW Pin | Utility       | Note      |
|--------|---------------|-----------|
| DIO0   | DI Group:CH8  | Set as DI |
| DIO1   | DI Group:CH9  | Set as DI |
| DIO2   | DI Group:CH10 | Set as DI |
| DIO3   | DO Group: CH0 | Set as DO |

#### Table10:

| HW Pin | Utility                 | Note      |
|--------|-------------------------|-----------|
| DIO0   | DO Group:CH0            | Set as DO |
| DIO1   | DI Group:CH8            | Set as DI |
| DIO2   | DI Group:CH9            | Set as DI |
| DIO3   | DO Group: CH1 Set as DO |           |

#### Table11:

| HW Pin | Utility       | Note      |
|--------|---------------|-----------|
| DIO0   | DI Group:CH8  | Set as DI |
| DIO1   | DO Group:CH0  | Set as DO |
| DIO2   | DI Group:CH9  | Set as DI |
| DIO3   | DO Group: CH1 | Set as DO |

#### Table12:

| HW Pin | Utility       | Note      |
|--------|---------------|-----------|
| DIO0   | DO Group:CH0  | Set as DO |
| DIO1   | DO Group:CH1  | Set as DO |
| DIO2   | DI Group:CH8  | Set as DI |
| DIO3   | DO Group: CH2 | Set as DO |

#### Table13:

| HW Pin | Utility       | Note      |
|--------|---------------|-----------|
| DIO0   | DI Group:CH8  | Set as DI |
| DIO1   | DI Group:CH9  | Set as DI |
| DIO2   | DO Group:CH0  | Set as DO |
| DIO3   | DO Group: CH1 | Set as DO |

#### Table14:

| HW Pin | Utility       | Note      |
|--------|---------------|-----------|
| DIO0   | DO Group:CH0  | Set as DO |
| DIO1   | DI Group:CH8  | Set as DI |
| DIO2   | DO Group:CH1  | Set as DO |
| DIO3   | DO Group: CH2 | Set as DO |

#### Table15:

| HW Pin | Utility       | Note      |
|--------|---------------|-----------|
| DIO0   | DI Group:CH8  | Set as DI |
| DIO1   | DO Group:CH0  | Set as DO |
| DIO2   | DO Group:CH1  | Set as DO |
| DIO3   | DO Group: CH2 | Set as DO |

Table16:

| HW Pin | Utility       | Note      |
|--------|---------------|-----------|
| DIO0   | DO Group:CH0  | Set as DO |
| DIO1   | DO Group:CH1  | Set as DO |
| DIO2   | DO Group:CH2  | Set as DO |
| DIO3   | DO Group: CH3 | Set as DO |

# 2.4 LAN

DMU-5010 supports Ethernet Daisy Chain, it is equipped with two RJ-45 Ethernet LAN connectors on its top, the LED indicators show its status: Link (Green LED) and Active (Yellow LED).

# 2.5 Switch

There is a switch on the bottom of DMU-5010:

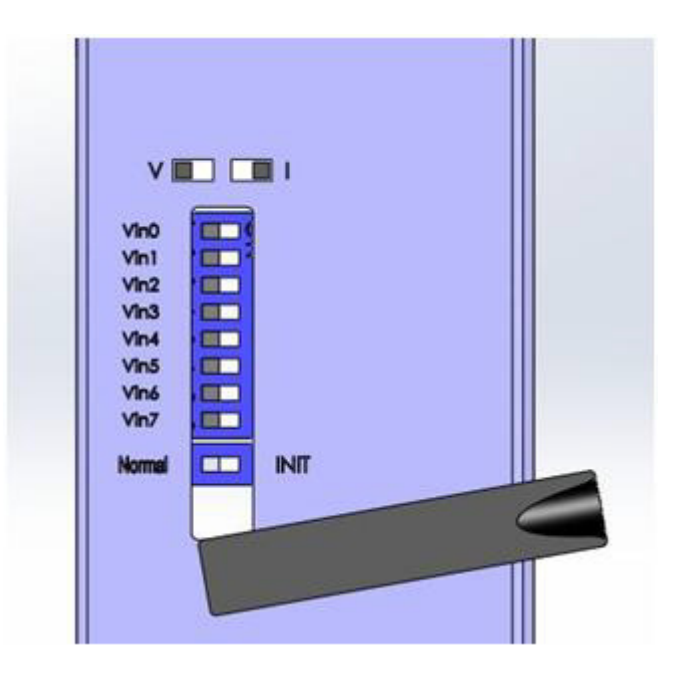

| Switch        | HW Pin      | Utility      | Description                                                     |
|---------------|-------------|--------------|-----------------------------------------------------------------|
| Vin0          | V0+/V0-     | AI Group:CH0 |                                                                 |
| Vin1          | V1+/V1-     | AI Group:CH1 |                                                                 |
| Vin2          | V2+/V2-     | AI Group:CH2 |                                                                 |
| Vin3          | V3+/V3-     | AI Group:CH3 | V: Voltage(Switch is OFF) (Default)<br>I:Current (Switch is ON) |
| Vin4          | RTD0+/RTD0- | AI Group:CH4 |                                                                 |
| Vin5          | RTD1+/RTD1- | AI Group:CH5 |                                                                 |
| Vin6          | RTD2+/RTD2- | AI Group:CH6 |                                                                 |
| Vin7          | RTD3+/RTD3- | AI Group:CH7 |                                                                 |
| Normal / INIT | N/A         | N/A          | reserved                                                        |

DMU-5010 8 channels AI all support current and voltage, and CH4~CH7 also support RTD.

Refer to below steps to set AI channel. For example, set input of CH0 to 0~20 mA: Step1: Switch DIP switch Vin0 to the "ON" location.

Step2: Set CH0 to 0~20 mA via Utility.

If Ch4~CH7 chooses RTD input, then DIP switch should select voltage.

DMU-5010 User Manual

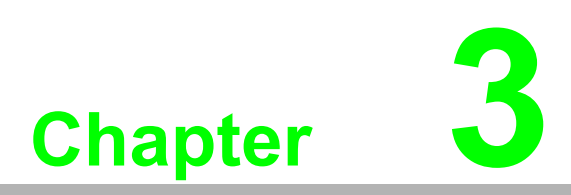

Domain Focused Configuration Tool

# **3.1 Pre-Installation Considerations**

The Domain Focused Configuration Tool is a powerful utility, which can be used to configure Advantech BAS-3000BC, DMU-5010 and other I/O modules. This chapter will introduce how to configure DMU-5010 with Domain Focused Configuration Tool. The hardware connection is as follows:

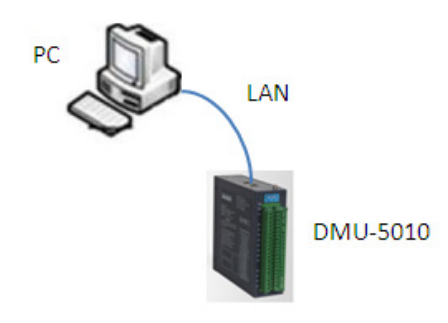

#### **Requirements:**

- Module: DMU-5010
- **Power Supply:** 12-24 V<sub>DC</sub> ± 20%
- OS: Microsoft Windows XP
- **Network:** Ethernet

# 3.2 Installation Procedures

First, insert the CD into your CD-ROM Drive, the Advantech Domain Focused Configuration Tool path is: CD\Energy IO DVD\DMU-5010\Utility, then run it on your CD to start install Shield Wizard. It will guide you through the installation.

1. Run Advantech Domain Focused Configuration Tool Setup.exe, and the following message appears:

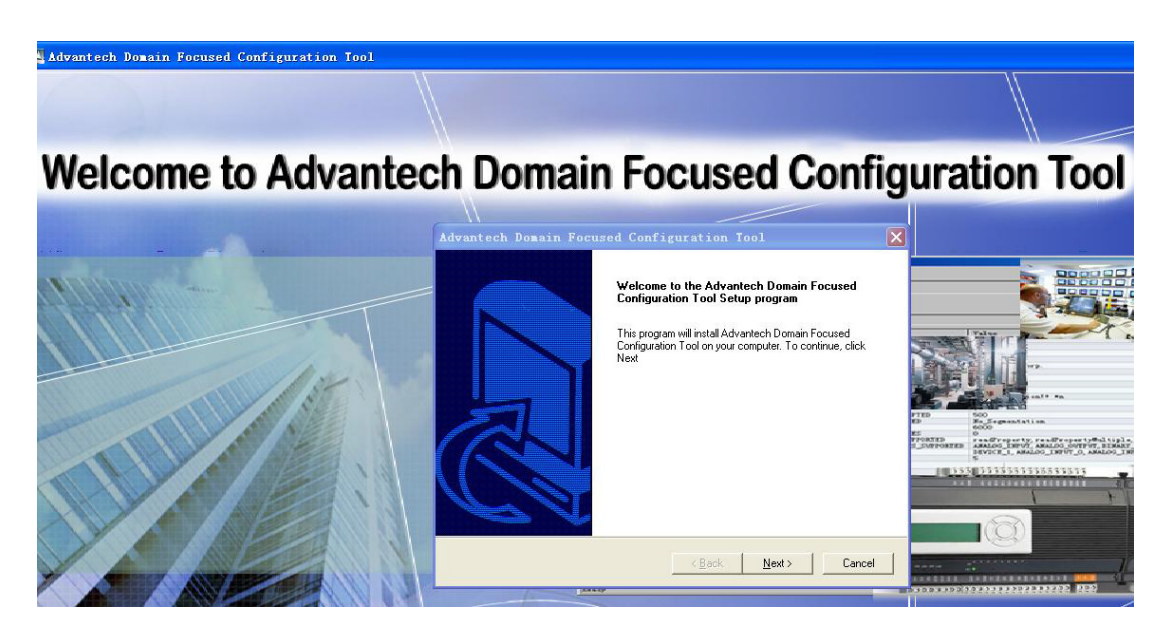

Chapter 3 **Domain Focused Configuration Too** 

2. Click "Next" and the following message appears:

| Advantech Domain Focused Configuration Tool                                                                                                    |                                     |
|----------------------------------------------------------------------------------------------------|-------------------------------------|
| Choose Destination Location<br>Select folder where Setup will install files.                                                                                                    | AD\ANTECH<br>eAutomation            |
| Setup will install Advantech Domain Focused Configuration Tool in the f<br>To install to this folder, click Next. To install to a different folder, click Br<br>another folder. | ollowing folder.<br>owse and select |
| Destination Folder<br>C:\\Advantech Domain Focused Configuration Tool                                                                                                    | Browse                              |
| InstallShield <u>ABack</u>                                                                                                    | t> Cancel                           |

The default installation path is: C:\Program Files\Advantech\Advantech Domain Focused Configuration Tool Utility. You can click "**Browse**" to change the installation path.

3. Click "Next" and the following message appears:

| Please select a program folder.                                                                                                    | AD\ANTEC                     |
|----------------------------------------------------------------------------------------------------|------------------------------|
| Setup will add program icons to the Program Folder listed below<br>name, or select one from the existing folders list. Click Next to | v. You may type a new folder |
| Program Folders:                                                                                                    | contando.                    |
| Advantech Automation\Advantech Domain Focused Configur                                                                               | ation Tool                   |
| Existing Folders:                                                                                                    |                              |
| 7-Zip<br>Rusinger Funderer                                                                                                    | <u>^</u>                     |
| Microsoft Office                                                                                                    |                              |
| Nortel Networks<br>SAR Front End                                                                                                    |                              |
|                                                                                                    |                              |
| SolidWorks 2009                                                                                                    |                              |
| SolidWorks 2009<br>Trend Micro OfficeScan Client<br>WinRAR                                                                           |                              |
| SolidWorks 2009<br>Trend Micro OfficeScan Client<br>WinRAR<br>附件                                                                     |                              |
| SolidWorks 2009<br>Trend Micro OfficeScan Client<br>WinRAR<br>附件                                                                     |                              |

4. Click "Next" and the following message will appear:

| Advantech Domain Focused Configuration Tool<br>Start Copying Files<br>Review settings before copying files.                                                                                                    | AD\ANTECH<br>eAutomation                |
|----------------------------------------------------------------------------------------------------|-----------------------------------------|
| Setup has enough information to start copying the program files. If you<br>change any settings, click Back. If you are satisfied with the settings, c<br>copying files.<br>Current Settings:                   | want to review or<br>lick Next to begin |
| [System Info]<br>Extended Memory: 2060584 K<br>Bootup Drive: C:(Free Disk Space:21519MB)<br>CDROM: (G:)<br>Greater than 1024*768<br>Colors: 16777216<br>Date: 6-7-2011<br>Time: 16:26:03<br>System: Windows XP |                                         |
| nstallShield                                                                                                    | <u>&gt;</u>                             |
| < <u>B</u> ack ( <u>N</u> e                                                                                                    | xt > Cancel                             |

5. Click "**Next**" and the software will automatically finish the installation.

| dvantech Domain Focused Configuration Tool                          |                          |
|---------------------------------------------------------------------|--------------------------|
| Setup Status                                                        | AD\ANTECH<br>eAutomation |
| Advantech Domain Focused Configuration Tool Setup is performing the | e requested operations.  |
|                                                                     |                          |
| Installing:                                                         |                          |
| C:\\Profiles\ConfirmedService.ini                                   |                          |
| 99%                                                                 |                          |
|                                                                     |                          |
|                                                                     |                          |
|                                                                     |                          |
|                                                                     |                          |
|                                                                     |                          |
| istallShield                                                        |                          |
|                                                                     | Cancel                   |
|                                                                     | Lannand                  |

After you have installed the software properly, it will appear in the start menu show as below.

🖬 Advantech Automation 🔹 🕨 🗑 Advantech Domain Focused Configuration Tool 🔸 😵 Advantech Domain Focused Configuration Tool

# 3.3 Software Usage

Advantech Domain Focused Configuration Tool consists of the following parts: standard toolbar, function list block and workspace block.

| 😵 Advantech - Domain Focused                                                       | Configuration Tool                                           |
|------------------------------------------------------------------------------------|--------------------------------------------------------------|
| <u>F</u> ile <u>V</u> iew <u>C</u> ustomize <u>H</u> elp                           | standard toolbar                                             |
| Function List # X<br>Function List # X<br>Function List # X<br>Function List block | Search       Add Device         Device Name       IP Address |
|                                                                                    | Static standard toolbar                                      |

- Standard toolbar area: menu bar selection
- Function list area: device and object tree
- Workspace area: configure the property of DMU series modules.

To start Advantech Domain Focused Configuration Tool, double-click the Advantech Domain Focused Configuration Tool icon on the desktop or from the Windows Program Group.

#### 3.3.1 Standard Toolbar

File:

To exit program, click File > Exit.

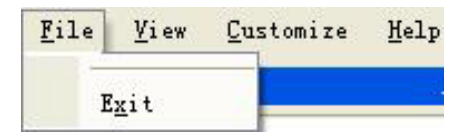

View:

| <u>F</u> ile | <u>⊻</u> i e | ew | <u>C</u> ustomize    | Help |
|--------------|--------------|----|----------------------|------|
| Functio      | 4            | S  | tatus Bar            |      |
| 🏠 Util       | >            | F  | unction <u>L</u> ist |      |

No. Sub Items Description

- 1. Status Bar Show or hide the Status Bar in the program window.
- 2. Function List Show or hide the function list zone in the program window.

#### Customize:

The Customize menu includes three sub items:

#### Advanced:

From here users can change general user settings of the advance user settings of the Advantech Domain Focused Configuration Tool, default is general user setting. (This option is different for the BAS-3000BC configuration. For DMU series, "Advance User" and "General User" are the same).

| <u>C</u> ustomize <u>H</u> elp |                      |
|--------------------------------|----------------------|
| Advanced                       | Advance User         |
| Language 🕨                     | <u>G</u> eneral User |
| Reset All                      | Search Add 1         |

#### Language:

| Customize | <u>H</u> elp |   |     |      |      |   |  |
|-----------|--------------|---|-----|------|------|---|--|
| Advanc    | ed           | • | 0.1 | P    | 1    | 1 |  |
| Langua    | ge           | 8 |     | Engl | ish  |   |  |
| Reset     | All          |   |     | Chir | iese |   |  |

#### No. Sub Items Description

- 1. English Displays Advantech Domain Focused Configuration Tool user interface in English.
- 2. Chinese Displays Advantech Domain Focused Configuration Tool user interface in Chinese.

#### **Reset All:**

It restores default settings when pressed.

| Cu | stomize       | Help |   |
|----|---------------|------|---|
| 1  | Advanc        | ed   | • |
|    | Langua        | ıge  | ⇒ |
|    | <u>R</u> eset | All  |   |

#### Help:

The Help menu has one sub item: About Advantech Domain Focused Configuration Tool.

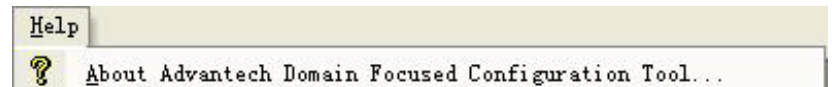

When the user clicks "About Advantech Domain Focused Configuration Tool", the software edition appears.

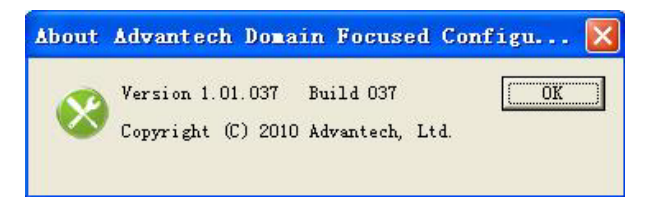

# 3.4 System Configuration

The Advantech Domain Focused Configuration Tool can be used to configure the BAS-3000BC BACnet series I/O module, and also the DMU series I/O module. This chapter mainly describes the configuration of the DMU-5010.

#### 3.4.1 IP Configuration

Open "Advantech Domain Focused Configuration Tool", and it will appear as below:

| 😣 Advantech – Domain Focused                                             | Configuration Tool                                                                                                    |
|--------------------------------------------------------------------------|----------------------------------------------------------------------------------------------------|
| <u>F</u> ile <u>V</u> iew <u>C</u> ustomize <u>L</u> anguage             | Help                                                                                                    |
| Function List<br>Utility<br>BACnet MS/TP<br>Colline Device<br>Modbus TCP | General<br>Advantech Domain Focused Configuration Tool<br>Support Module:<br>BACnet MSTP<br>BAS-3018BC BAS-3024BC BAS-3050BC BAS-3051BC.<br>Modbus TCP<br>DMU-3010 DMU-5010.<br>Version 1.01.040 Build 03 |

The DMU-5010 is located under Modbus TCP list, click "**Modbus TCP**", and the host username and IP information will be shown in the right hand screen:

| 😵 Advantech - Domain Focused                                                                                                    | Configuration Tool                                                                                                    |         |
|----------------------------------------------------------------------------------------------------|----------------------------------------------------------------------------------------------------|---------|
| Advantech - Domain Focused         File View Customize Melp         Function List       4 ×         Utility         BACnet MS/TP         Online Device         Modbus TCF         10.2.2.3         Others | Configuration Tool         Host PC         HostPC Information         Host Name:         a=92450bf30b624         Adapter:         10.2.2.3;         Modbus Information         Connection timeout(ms):         Send timeout(ms):         2000 | Refresh |
|                                                                                                    | Receive timeout(ms): 2000<br>Scan interval(ms): 1000                                                                                                    |         |

Click the host IP in the left function list, then the right workspace will show two buttons: "Add Device..." and "Search":

| 😵 Advantech - Domain Focused                        | Configuration Tool     |
|-----------------------------------------------------|------------------------|
| Eile <u>V</u> iew <u>C</u> ustomize <u>H</u> elp    |                        |
| Function List 4 ×                                   | Online Device          |
| - 🛃 Online Device<br>- 🚝 Modbus TCP<br>- 斗 10.2.2.3 | Device Name IP Address |
| Others                                              |                        |
|                                                     |                        |
|                                                     |                        |
|                                                     |                        |
|                                                     |                        |
|                                                     |                        |
|                                                     | Static                 |

The Advantech Domain Focused Configuration Tool provides scan functionality:

- 1. Manual scan: Click "Add Device..." to manually input the IP address of the device to be scanned.
- 2. Auto scan: Click "**Search**" and the system will automatically scan all online devices.

Use auto scan when starting the device for the first time. When scanning DMU-5010, "DMU-5010 (IP: 10.0.0.1)" will appear in the left hand function list, and the right hand workspace will show the default IP address of DMU-5010: 10.0.0.1:

| 😣 Advantech - Domain Focused                                                                                                    | Configuration Tool                                                                                                    |
|----------------------------------------------------------------------------------------------------|----------------------------------------------------------------------------------------------------|
| <u>F</u> ile <u>V</u> iew <u>C</u> ustomize <u>L</u> anguage                                                                                                    | Help                                                                                                    |
| X Advantech - Jorann Focused       File Yiew Customize Language       Function List     4 ×       Wtility     Intervice       Image: State of the state of the state of | Velp       Online Device       Search       Add Device       Device Name       IP Address       DWU-5010       10.0.0.1 |
|                                                                                                    |                                                                                                    |
|                                                                                                    | ,<br>Stop search device                                                                                                 |

Note: the default IP address of DMU-5010 is not within the same network segment as the host, so users can only modify the device IP. Only when the network segment is the same, can users enter the parameter configuration screen. So the IPs of the host and DMU-5010 have to be changed to be within the same segment.

Method 1: Change the IP of the host, eg. change it from 10.2.2.3 to 10.0.0.10.

After resetting the host IP to 10.0.0.10, click "**Modbus TCP**" on the left and return to the screen showing the host username and IP. Click "**Refresh**" and the software will adjust the new address of the host to 10.0.0.10:

| 😵 Advantech - Domain Focus                                                                                                    | ed Configuration Tool                                                                                                    |                                             |         |
|----------------------------------------------------------------------------------------------------|----------------------------------------------------------------------------------------------------|---------------------------------------------|---------|
| Kadvantech - Domain Focus         File       Yiew Customize         Function List       4         Utility       BACnet MS/TP         Soline Device       Modbus TCP         10.0.0.10       0thers | ed Configuration Tool Host FC Host FC Host PC Information Host Name: a 92450bf3006 Adapter: 10.0.0.10; Modbus Information Connection timeout (ms): Send timeout (ms): Receive timeout (ms): Scan interval (ms): | 224<br>2000<br>2000<br>2000<br>2000<br>1000 | Refresh |

Then perform an auto scan of DMU-5010, "DMU-5010 (IP: 10.0.0.1)" will appear under the host IP in the left hand function list.

| 😵 Advantech – Domain Focused                                                                                                    | Configuration Tool                                                                                                    |
|----------------------------------------------------------------------------------------------------|----------------------------------------------------------------------------------------------------|
| <u>F</u> ile <u>V</u> iew <u>C</u> ustomize <u>L</u> anguage                                                                                                    | <u>M</u> elp                                                                                                    |
| <u>File</u> <u>Yiew</u> <u>Customize</u> <u>Language</u> <u>Function List</u> <u>4</u> ×         Willity <u>BACnet</u> <u>BS/TP</u> Online Device <u>Modbus</u> Online Device         Modbus TCP <u>Modbus</u> <u>MU-S010</u> (IP:10.0.0.1)         Others       Others | Melp         Online Device         Stop         Add Device         Device Name         IP Address         DMU-5010         10.0.0.1 |
|                                                                                                    | Search device                                                                                                    |

Method 2: Change the IP address of the DMU-5010 IP, eg. change it from 10.0.0.1 to 10.2.2.1.

After scanning the DMU-5010, click "DMU-5010 (IP: 10.0.0.1)" in the left hand panel and device IP address information will show in the right hand panel:

| <u>File View Customize Language</u>                                                                         | <u>H</u> elp                                                                                                    |                                  |                         |   |                     |                    |                                    |
|----------------------------------------------------------------------------------------------------|----------------------------------------------------------------------------------------------------|----------------------------------|-------------------------|---|---------------------|--------------------|------------------------------------|
| Unction List 4 ×<br>Utility<br>BACnet MS/TP<br>Modbus TCP<br>10.2.2.3<br>Others(1)<br>DMU-S010(TP:10.0.0.1) | Module<br>Network<br>Network Setting<br>MAC Address:<br>IP Address:<br>Subnet Mask:<br>Default Gateway:<br>Disconnect idle clients after<br>Communication watch dog: | 00-D0-<br>10<br>255<br>10<br>120 | -C9-50-<br>. 0<br>. 25: | 5 | )5<br>0<br>255<br>0 | se<br>Min<br>Apply | 1<br>0<br>1<br>conds<br>nutes<br>/ |

Then input the new IP in the "IP Address" column: 10.2.2.1, and click "**Apply**", you'll be reminded to input the password, the initial password is 00000000:

| Advantech - Domain Focused<br>File View Customize Language                                                                                                   | l Configuration Tool<br><u>H</u> elp                                                                                                    |                                                                                                    |
|----------------------------------------------------------------------------------------------------|----------------------------------------------------------------------------------------------------|----------------------------------------------------------------------------------------------------|
| Function List # ×<br>↓ Utility<br>↓ BACnet MS/TF<br>↓ BACnet MS/TF<br>↓ Modbus TCP<br>↓ 10.2.2.3<br>↓ 0thers(1)<br>↓ 0thers(1)<br>↓ 0thers(1)<br>↓ 0thers(1) | Module<br>Network<br>Network Setting<br>MAC Address:<br>IP Address:<br>Subnet Mask:<br>Default Gateway:<br>Disconnect idle clients after<br>Communication watch dog:<br>Enter<br>Passw | 00-D0-C9-50-10-05<br>10 2 2 1<br>255 255 255 0<br>10 0 0 1<br>120 seconds<br>Minutes<br>r Passvord<br>vord: ********<br>0K Cancel |

Click "OK",

| Updatir | ng configuration please wait |
|---------|------------------------------|
| 00:01   |                              |

After the IP address of the DMU-5010 has been updated, "DMU-5010(IP:10.2.2.1)" will appear under the host IP in the left hand function list.

| 😤 Advantech - Domain Focused                    | Configuration Tool         |
|-------------------------------------------------|----------------------------|
| <u>File View Customize Language</u>             | Help                       |
| Function List 🛛 📮 🗙                             | Online Device              |
| ☆ Utility → ∰ BACnet MS/TP → Poline Device      | Search Add Device          |
| 🖃 🚝 Modbus TCP                                  | Device Name   TP Address / |
| - 10.2.2.3(1)<br>MU-5010(IP:10.2.2.1)<br>Others | DMU-5010 10. 2. 2. 1       |
|                                                 |                            |
|                                                 |                            |
|                                                 |                            |
|                                                 |                            |
|                                                 |                            |
|                                                 | Stop search device         |

#### 3.4.2 Device Management

When the IP adresses of the host and DMU-5010 are within the same network segment, click "DMU-5010 (IP: 10.x.x.x)" and the following screen will appear, the left hand column shows AI/DI/DO list, and the right hand workspace is available for configuring relevant system information, password, network connection and active uploading: System Information, Password, Network, Stream and Hardware config:

| 😵 Advantech - Domain Focused                                                                                                    | l Configuration Tool                                                                                                    |
|----------------------------------------------------------------------------------------------------|----------------------------------------------------------------------------------------------------|
| <u>F</u> ile <u>V</u> iew <u>C</u> ustomize <u>L</u> anguage                                                                                                    | Melp                                                                                                    |
| Function List     4 ×       Image: State of the state of the state of the | Module          System Information       Password       Network       Stream       Hardware Config         Information       Device Name:       DMU-5010       Pirnware Version:       1.1.1.18       Update         Description       DMU-5010 with SAI, 8DI, 4DI0       DMU-5010 with SAI, 8DI, 4DI0       Apply |

#### **System Information:**

Display the current F/W version information and description of the module. If you need to update the F/W version, click "**Update...**".

| Firmware Download |          |        |
|-------------------|----------|--------|
| File:             |          | Browse |
| 00:00             |          | 0%     |
|                   | Download | Exit   |

If you need to change the description of the module, input the relevant content in "Description field, and then click "**Apply**" to save it.

# Chapter 3 **Domain Focused Configuration Too**

#### Password:

To protect the device, users need to input the password when entering I/O channel configuration, or changing device IP. The password can be reset, which defaults to "00000000". After setting a new password, click "**Apply**" to save it; if you need to restore the factory setting, click "**Reset Password**".

| Password Setting      |       |
|-----------------------|-------|
| -Change Password      |       |
| Old Password:         | ****  |
| New Password:         | ****  |
| Confirm New Password: | ***** |
|                       | Apply |

#### Network:

Display the device IP address and network connection information. If you need to change the configuration, input the modifications and then click "**Apply**" to save them.

| tem Information   Password [Metwo | or K Str | eam  | Har   | dws | are C | onfi | g     |
|-----------------------------------|----------|------|-------|-----|-------|------|-------|
| Network Setting                   |          |      |       |     |       |      |       |
| MAC Address:                      | 00-D0-   | C9-  | 50-10 | -05 | 5     |      |       |
| IP Address:                       | 10       | 2    | 0     | 23  | 0     | 82   | 1     |
| Subnet Mask:                      | 255      | - 20 | 255   | -8  | 255   | -    | 0     |
| Default Gateway:                  | 10       | 10   | 0     | -53 | 0     | 85   | 1     |
| Disconnect idle clients after     | 120      |      |       |     | _     | se   | conds |
| Communication watch dog:          | 1440     | _    |       | _   | _     | Mi   | nutes |

#### Stream:

The DMU-5010 supports active data uploads. This field displays the host IP address receiving the data. It supports a maximum of 8 hosts to receive data simultaneously and the data upload frequency can be freely configured.

| Stream Setting        | V       |            | e     |     |            |
|-----------------------|---------|------------|-------|-----|------------|
| Sending interval:     | 23      | 59         | 59    |     | Apply      |
|                       | (0~23)  | (0~59)     | (1~5  | 9)  |            |
| Hosts to receive data |         |            |       |     | _          |
| - Sand to this hast   | IP Addr | ess<br>255 | 255   | 255 | Port 65535 |
|                       | 255     | 255        | 255   | 255 | 65535      |
|                       | orr     | . 200 .    | 000   | 000 | lassos     |
| Send to this host     | 255     | . 255      | 255 . | 255 | 65535      |
| T Send to this host   | 255     | . 255      | 255 . | 255 | 65535      |
| □ Send to this host   | 255     | . 255 .    | 255   | 255 | 65535      |
| 🖵 Send to this host   | 255     | . 255 .    | 255   | 255 | 65535      |
| 🥅 Send to this host   | 255     | . 255 .    | 255   | 255 | 65535      |
| Send to this host     | 255     | . 255 .    | 255   | 255 | 65535      |

If you need to monitor the upload state, click "**Open Stream Monitor...**" and the uploaded state of the data flow will be displayed.

#### Hardware config

DMU-5010 DIO0~DIO3 support 4 channels DI/DO shared. The user can choose either DI or DO here. The default setting is 4-CH DO, and CH0~CH3 is displayed in DO Group. When you choose DI for a certain channel, there will be a new channel in DI Group. When you choose DI for all the four channels, "CH8~Ch11" will be added to DI Group.

| rdware Settin | ig       |         |          |
|---------------|----------|---------|----------|
| DIO Config-   |          | DIO1    |          |
| Input C       | Output 📀 | Input C | Output 💿 |
| DI02          |          | DI03    |          |
| Input C       | Output 🔎 | Input C | Output 📀 |

## 3.5 Hardware Parameter Configuration

After scanning the DMU-5010, you'll see the I/O listed under "DMU-5010 (IP: ...)" function list in the left configuration utility: AI Group, DI Group and DO Group. This section gives a detailed introduction on how to configure the DMU-5010.

| Function List 🛛 🗣 🗡        |
|----------------------------|
| 🚯 Utility                  |
| 🗄 🚛 BACnet MS/TP           |
| Online Device              |
| 🖃 🚝 Modbus TCP             |
| 😑 🚤 10. 0. 0. 10 (1)       |
| 🖻 📟 DMU-5010 (IP:10.0.0.1) |
| 🖃 🕎 AI Group               |
| — 🧼 СНО                    |
| — 🥥 СН1                    |
| 🥥 CH2                      |
| — 🧼 СНЗ                    |
| 🥪 CH4                      |
| — 🥪 СН5                    |
| — 🥪 СНБ                    |
| 🚽 🛶 🤪 СН7                  |
| 🖻 🕎 DI Group               |
| — 🧼 СНО                    |
| 🤪 CH1                      |
| — 🥥 СН2                    |
| — 🥥 СНЗ                    |
| 🤪 CH4                      |
| — 🥥 СН5                    |
| — 🥥 СНБ                    |
| СН7                        |
| 🖃 🥎 DO Group               |
| — 🥥 СНО                    |
| — 🥝 СН1                    |
|                            |
| СНЗ                        |
|                            |

#### 3.5.1 Al Group

The DMU-5010 has 8 analog input channels, click "**AI Group**" and you'll see every AI channel's input state:

| Function List 🛛 🕹 🕂                                                                                                    | AI Group        |               |             |                                             |         |               |          |
|----------------------------------------------------------------------------------------------------|-----------------|---------------|-------------|---------------------------------------------|---------|---------------|----------|
| 🕼 Utility                                                                                                    | - 1             |               |             |                                             |         |               |          |
| E 📲 BACnet MS/TP                                                                                                    | СН.             | RangeCode     | Value (hex) | Value (float)                               | BurnOut | HighAlarm     | LowAlarn |
| Online Device                                                                                                    | AIO             | 0~10V         | 0           | 0.00                                        | 0       | 0             | 1        |
| 🖃 🚟 Modbus TCP                                                                                                    | AT1             | 0~10V         | Ő           | 0.00                                        | ō       | ō             | 1        |
| 🖻 🚣 10. 0. 0. 10 (1)                                                                                                    | AI2             | 0~10V         | Ō           | 0.00                                        | ō       | Ō             | 1        |
| 🖶 📟 DW1(-5010 (TP·10 0 0 1)                                                                                                    | AI3             | 0~10V         | Ō           | 0.00                                        | ō       | Ō             | 1        |
|                                                                                                    | AI4             | 0~10V         | Ó           | 0.00                                        | Ō       | Ō             | 1        |
| AT OLOUP                                                                                                    | AIS             | 0~10V         | 0           | 0.00                                        | 0       | 0             | 0        |
| — 🥪 СНО                                                                                                    | AI6             | 0~10V         | Ó           | 0.00                                        | Ō       | 0             | 0        |
| 🥥 CH1                                                                                                    | AI7             | 0~10V         | 0           | 0.00                                        | 0       | 0             | 0        |
| — 🥥 СН2                                                                                                    |                 |               |             |                                             |         |               |          |
|                                                                                                    | <               |               |             |                                             |         |               | >        |
| CHA                                                                                                    |                 |               |             |                                             |         |               |          |
| CIN CIN                                                                                                    | Channel         | Setting       |             |                                             |         |               |          |
| ປະເທດ                                                                                                    | Undanici        | Detting       |             |                                             |         |               |          |
|                                                                                                    | Channel         | .: 0 🔻 Type   | : 0~10V     | •                                           |         |               |          |
| — 🥥 СНБ                                                                                                    |                 |               | - to-       |                                             |         |               |          |
|                                                                                                    |                 |               |             |                                             |         |               |          |
|                                                                                                    |                 | -1            |             | Burnet 411                                  |         |               |          |
| CH6<br>CH7<br>⊕ ♥ DI Group<br>DI Group                                                                                                    | Ap              | ply Apply T   |             | Reset All                                   |         |               |          |
| CH6<br>G CH7<br>B ↔ DI Group<br>B ↔ DO Group                                                                                                    | Ap              | Apply Apply T | • All       | Reset All                                   |         |               |          |
| GH6<br>GCH7<br>GCH7<br>GCH7<br>GCH7<br>GCH7<br>GCH9<br>GCH9<br>GCH9<br>GCH9<br>GCH9<br>GCH9<br>GCH9<br>GCH9                                                                                                    | Ap              | Apply Apply T |             | Reset All                                   |         |               |          |
| General CH6<br>General CH7<br>General CH7<br>General CH4<br>General CH4<br>Gener | Ap              | ply Apply T   |             | Reset All                                   |         |               |          |
| GH6<br>GCH7<br>⊕ ♥ DI Group<br>⊕ ♥ DO Group<br>↓ Others                                                                                                    | Ap              | tion Time     | Cal         | Reset All                                   | 1 -     | - Calibrati   | 1        |
| GH6<br>GCH7<br>⊕ ♥ DI Group<br>⊕ ♥ DO Group<br>↓ Others                                                                                                    | Integra<br>50Hz | tion Time     | Apply       | Reset All<br>Libration<br>Zero Calibration. |         | oan Calibrati | on ]     |

- CH: Channel numbers.
- RangeCode: Input type of every channel.
- Value (hex): Input value is displayed as real-time data, hex = (float-analymin)/ (analymax-analymin)\*65535.
- Value (float): Input value is displayed as float type.
- BurnOut: Flag display during the burnout detection.
  - 1: the input will produce burnout;
  - 0: normal input.
- HighAlarm: High alarm flag display.
  - 1: the input value is greater than or equal to the set upper limit (abnormal);
  - 0: the input value is less than the set upper limit (normal).
- LowAlarm: Low alarm flag display.
  - 1: the input value is less than or equal to the set lower limit (abnormal);
  - 0: the input value is greater than the set upper limit (normal).

#### **3.5.1.1** Input Type and Alarm Configuration

Al Group has 8 channels, Al0 ~ Al7 all support 0 ~ 20 mA, 4 ~ 20 mA, -20~20mA, 0~5V,0~10V, 0~15V, -5~5V, -10~10V, -15~15V, 0~5V, 0~10V, 0~15V,  $\pm$ 5V,  $\pm$ 10V,  $\pm$ 15V,  $\pm$ 20mA, and 0~10 V input, and Al4 ~ Al7 also support the following RTD input signals:

- PT100 (385): -50 ~ 150°C
- PT100 (392): -50 ~ 150°C
- PT100 (385): 0 ~ 100°C
- PT100 (392): 0 ~ 100°C
- PT100 (385): 0 ~ 200°C
- PT100 (392): 0 ~ 200°C
- PT100 (385): 0 ~ 400°C

PT100 (392): 0 ~ 400°C PT100 (385): -200 ~ 200°C PT100 (392): -200 ~ 200°C PT1000: -40 ~ 160°C

Users can configure the input types of channels by the following two ways in the utility:

1. Perform all the configurations of channels in "AI Group".

For example, select CH1 and input "0 ~ 10 V", and click "**Apply**" to save it, then CH1's input configuration will be 0 ~ 10 V.

If AI0 ~ AI7 need to be configured as the same input type, then set the "Channel" columns to "0",, and select the input type, click "**Apply To All**" to quickly finish the configuration.

If selecting input type eg. 0 ~ 20 mA, click "**Apply To All**" and all channels will be set to 0 ~ 20 mA.

Click "Reset All", and all AI channels will restore to the factory configurations.

For Al4 ~ Al7, when selecting RTD input, the system will provide "Temperature Compensation" column, users can input the compensation value according to the actual requirements, and click "**Apply**" to save it.

| CH.                                 | RangeCode                            | Value (hex)                 | Value(float)                      | BurnOut     | HighAlarm    | LowAlar |
|-------------------------------------|--------------------------------------|-----------------------------|-----------------------------------|-------------|--------------|---------|
| AIO                                 | 0~10V                                | 0                           | 0.00                              | 0           | 0            | 1       |
| AI1                                 | 0~10V                                | 0                           | 0.00                              | 0           | 0            | 1       |
| 12                                  | 0~10V                                | 0                           | 0.00                              | 0           | 0            | 1       |
| U3                                  | 0~10V                                | 0                           | 0.00                              | 0           | 0            | 1       |
| 14                                  | pt100(385) -50~150' c                | FFFF                        | 150.00                            | 1           | 1            | 0       |
| 15                                  | 0~10V                                | 0                           | 0.00                              | 0           | 0            | 0       |
| 16                                  | 0~10V                                | 0                           | 0.00                              | 0           | 0            | 0       |
| 17                                  | 0~10V                                | 0                           | 0.00                              | 0           | 0            | 0       |
|                                     |                                      |                             |                                   |             |              |         |
| Channel                             | Setting                              | (005) =0 <sup>(</sup> (150) |                                   |             |              |         |
| Channel<br>Channel<br>Ar            | Setting<br>.: 🛛 💽 Type: pt100<br>ply | (385) -50~150' c<br>1       | ▼ Tempe<br>Reset All              | rature comp | pensation: 0 | )       |
| Channel<br>Channel<br>Ar<br>Integra | Setting<br>Type: pt100               | (385) -50~150' c            | ▼ Tempe<br>Reset All<br>Libration | rature comp | pensation: 0 |         |

2. Click one channel in the function list to separately configure it.

You can not only configure the input type here, but also complete the alarm configuration: Burn Out, High Alarm and Low Alarm. Click "**Apply**" to save the configurations.

|               | 1                    |
|---------------|----------------------|
| Channel: 4    |                      |
| -Mode Setting |                      |
| Туре:         | pt100(385) -50~150 ▼ |
| Compensate:   | 0                    |
| Apply         |                      |
| Alarm Settin; | ٤                    |
| Burn Out :    | 15                   |
| High Alarm:   | 150                  |
| Low Alarm:    | -50                  |
| Apply         | 1                    |

#### 3.5.1.2 Frequency Selection

According to the grid frequency, the selections are 50 Hz or 60 Hz. Click "**Apply**" to save the configuration.

| Integration T | ime |       |
|---------------|-----|-------|
| 50Hz          | •   | Apply |
| 50Hz          |     |       |
| 60Hz          |     |       |

# Chapter 3 Domain Focused Configuration Too

#### 3.5.1.3 Calibration

When executing zero calibration or span calibration operations, click "**Zero Calibra**tion..." or "**Span Calibration...**". Users can calibrate according to the instructions of the popup window.

| Lero Calibration | Span Calibration |
|------------------|------------------|
| ero Calibration  |                  |
| Channel: 4       | RangeCode: 0~10V |
|                  |                  |

#### 3.5.2 DI Group

DMU-5010 is configured with 8 digital input channels and 4 DI/DO shared channels. Click "**DI Group**" and you'll see the input state of every DI channel.

| <u>F</u> ile <u>V</u> iew <u>C</u> ustomize <u>L</u> anguage | Help       |             |              |            |            |  |
|--------------------------------------------------------------|------------|-------------|--------------|------------|------------|--|
| Function List 🛛 🕹 🗶                                          | DI Group   |             |              |            |            |  |
| 💦 Utility                                                    |            | 1           |              |            |            |  |
| 🗆 🚛 BACnet MS/TP                                             | CH         | RengeCode   | Stort/Stop   | Value      |            |  |
|                                                              | DTO        | Num -1 DT   | Startystop   | 0          |            |  |
| - 🚝 Modbus TCP                                               | DIO<br>DT1 | Normal DI   | Stop         | 0          |            |  |
| i 🕹 10, 0, 0, 10 (1)                                         | DT2        | Normal DI   | Stop         | 0          |            |  |
| - m DMV-5010(TP:10.0.0.1)                                    | DI3        | Normal DI   | Stop         | 0          |            |  |
| T 😜 at Group                                                 | DI4        | Normal DI   | Stop         | 0          |            |  |
|                                                              | DIS        | Normal DI   | Stop         | 0          |            |  |
| II Group                                                     | DIG        | Normal DI   | Stop         | 0          |            |  |
| CHU                                                          | DI7        | Normal DI   | Stop         | 0          |            |  |
| — 🥪 Сні                                                      |            |             |              |            |            |  |
| — 🤪 СН2                                                      |            |             |              |            |            |  |
| — 🧼 СНЗ                                                      |            |             |              |            |            |  |
| 🧼 CH4                                                        |            |             |              |            |            |  |
| — 🧼 СН5                                                      |            |             |              |            |            |  |
| СИБ                                                          |            |             |              |            |            |  |
| C LTZ                                                        |            |             |              |            |            |  |
|                                                              | Chang      | al Catting  |              |            |            |  |
| H A DO ALORD                                                 | Chalu      | ter betting |              |            |            |  |
| 📥 Uthers                                                     | Chan       | 0           | Trme' N      | ormal DT 📼 | Remarken E |  |
|                                                              | onan       | . Jo        | - Lype. M.   |            | neverse j  |  |
|                                                              |            |             |              |            |            |  |
|                                                              |            | Apply       | Apply To All | 1          | Reset All  |  |
|                                                              |            |             |              | _          |            |  |
|                                                              |            |             |              |            |            |  |

- CH: Channel numbers.
- RangeCode: Input type of every channel.
- Start/Stop: When selecting frequency or accumulator input, you can start or stop inputting manually by double click this button..

#### Value:

When the input type is "Normal DI":

|             | Value | Description  | Note                                   |  |
|-------------|-------|--------------|----------------------------------------|--|
| Dry contact | 0     | open         |                                        |  |
| Dry contact | 1     | close to GND | The Digital Input Value 0 and 1 status |  |
|             | 0     | +10V to +30V | button.                                |  |
|             | 1     | +3V max      |                                        |  |

- When the input type is "Frequency": displaying the input signals' frequency.
- When the input type is "Accumulator": displaying the input signals' pulses.

#### 3.5.2.1 Input Type Configuration

DMU-5010 support 12 channels DI at most, the DI input type is: Normal DI, frequency and accumulator. There are two ways to set the input type:

1. Perform all the configurations in "DI Group" interface.

| Type: Normal DI | <b>•</b>        |
|-----------------|-----------------|
| Apply To All    | Reset All       |
|                 | Type: Normal DI |

2. Perform configurations separately by clicking a channel in the function list.

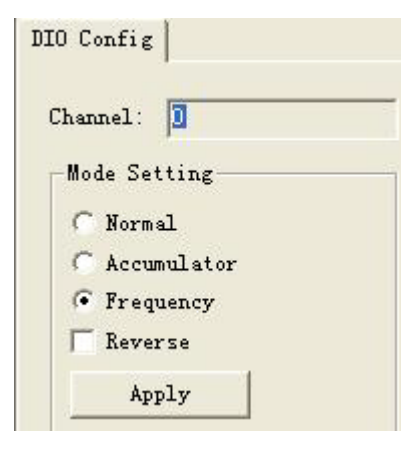

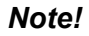

DMU-5010 support 2channels frequency and accumulator at most.

#### 3.5.3 **DO Group**

DMU-5010 support 4 channels DI/DO shared. Click "**DO Group**" and you'll see the output state of every DO channel.

| 😤 Advantech - Domain Focused                                 | Config       | iration T      | ool          |            |  |
|--------------------------------------------------------------|--------------|----------------|--------------|------------|--|
| <u>F</u> ile <u>V</u> iew <u>C</u> ustomize <u>L</u> anguage | <u>H</u> elp |                |              |            |  |
| Function List # ×                                            | DO Group     | ]              |              |            |  |
| DALNET MS/IF                                                 | CH.          | RangeCode      | Start/Stop   | Value      |  |
|                                                              | D00          | Normal DO      | Stop         | 0          |  |
|                                                              | D01          | Normal DO      | Stop         | 0          |  |
|                                                              | 102          | Normal DU      | Stop         | 0          |  |
|                                                              | 100          | NOT IN THE INT | Stop         | 0          |  |
| AL Group                                                     |              |                |              |            |  |
| H W DI Group                                                 |              |                |              |            |  |
| - V Group                                                    |              |                |              |            |  |
|                                                              |              |                |              |            |  |
|                                                              |              |                |              |            |  |
| C CV2                                                        |              |                |              |            |  |
| l Othurs                                                     | -            |                |              |            |  |
| o chers                                                      |              |                |              |            |  |
|                                                              |              |                |              |            |  |
|                                                              | Channe       | el Setting-    |              |            |  |
|                                                              |              |                |              |            |  |
|                                                              | Chan:        | lo             | Type:        | ormal DO 🗾 |  |
|                                                              |              |                |              |            |  |
|                                                              |              | Apply          | Apply To All | Reset All  |  |
|                                                              | -            |                |              |            |  |
|                                                              |              | _              |              |            |  |
|                                                              | Refrech      | ing data       |              |            |  |
|                                                              | histiezt     | ung uata       |              |            |  |

- CH: Channel numbers.
- RangeCode: Output type of every channel.
- Star/Stop: When it is PWM output, double click and you can start or stop the output manually.
- Value: 1: high level; 0: low level.
   When it is "Normal DO", double click and you can start or stop the output manually.

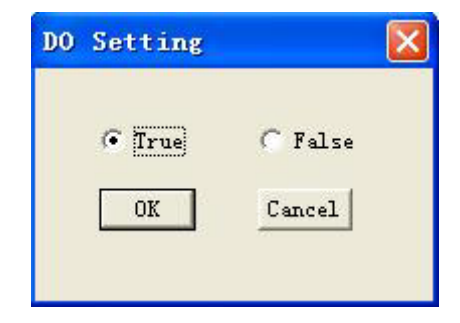

#### 3.5.3.1 Output Type Configuration

DMU-5010 support 4 channels DO at most, the DO input type is: Normal DO, PWM. There are two ways to set the input type:

1. Perform all configurations intensively in "DO Group".

When selecting PWM output, you need to set PWM period to  $0.02 \sim 3600$ 's and duty cycle to  $10\% \sim 100\%$ , and click "**Apply**" to save the configuration.

| Chan: 0 | ▼ Type:    | PWM      | ▼ Period(s):1 | Duty cycle(%): | 50 |
|---------|------------|----------|---------------|----------------|----|
| Apply   | Apply To A | 11 Reset | L A11         |                |    |

2. Perform configurations separately by clicking a channel in the function list.

| DOO Config        |   |
|-------------------|---|
| Channel:          | _ |
| DO mode setting   |   |
| C Normal          |   |
| • PWM             |   |
| Period(s): 1      |   |
| Duty cycle(%): 50 |   |
| Apply             |   |

Note!

DMU-5010 support 2 channels PWM at most.

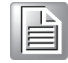

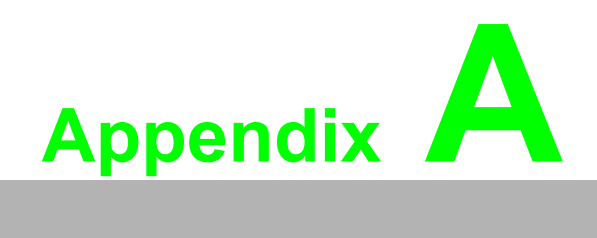

I/O Wiring

# A.1 I/O Wiring Diagrams

1. DI (DI0~DI7) (1) DI Dry contact:

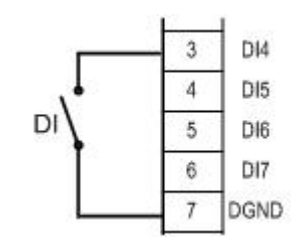

(2) DI Wet contact:

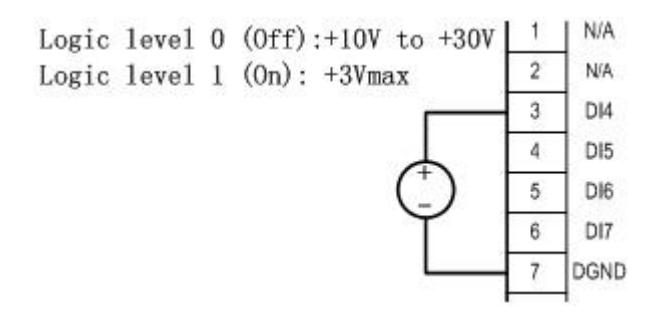

DIO (DIO0~DIO4)
 DI Dry contact:

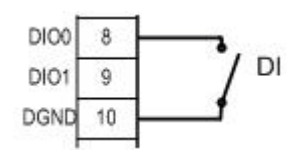

(2) DI Wet contact:

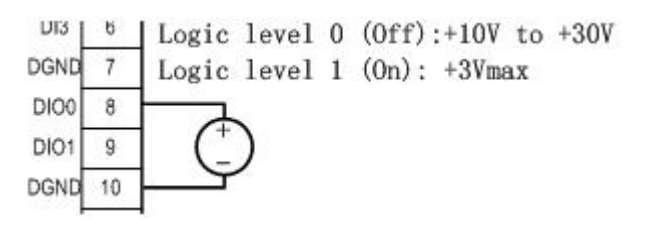

(3) DO:

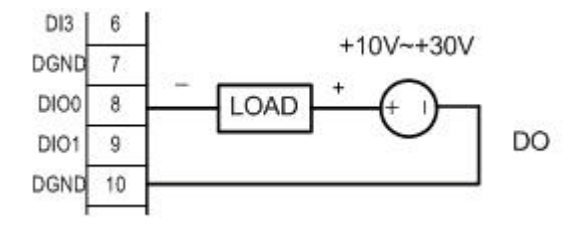

3. AI (CH0~CH4)

(1) Current (±20mA, 0~20mA, 4~20mA)

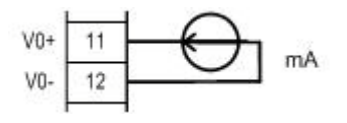

(2) Voltage (0-5V, 0~10V, 0~15V, ±5V, ±10V, ±15V)

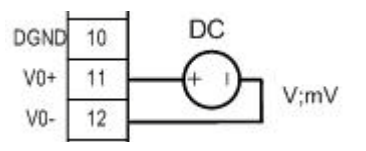

4. AI (CH5~CH7)

(1) Current (±20mA, 0~20mA, 4~20mA)

| 0 | 1    | 00.00 |
|---|------|-------|
|   | - 11 | RTD1+ |
|   | 12   | RTD1- |
|   | 13   | COM1  |
|   |      |       |

(2) Voltage (0-5V, 0~10V, 0~15V, ±5V, ±10V, ±15V)

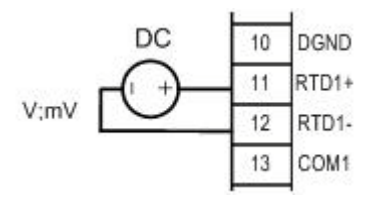

(3) 2- wire RTD:

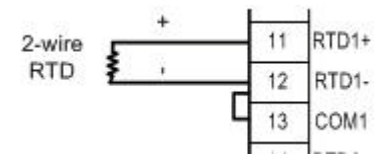

(4) 3-wire RTD:

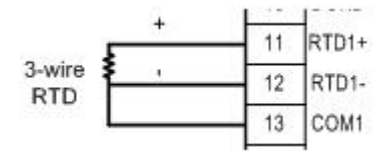

DMU-5010 User Manual

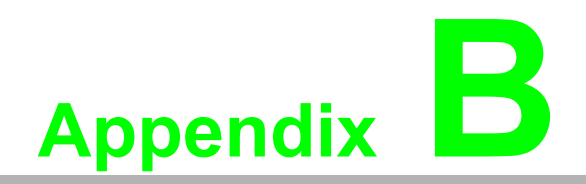

Modbus Address

# **B.1 Modbus TCP Address (0x)**

| Address<br>0x | Channel  | Description         | Attribute | Remarks                  |
|---------------|----------|---------------------|-----------|--------------------------|
| 00001         | 0        | DI0 Value           | Read      |                          |
| 00002         | 1        | DI1 Value           | Read      |                          |
| 00003         | 2        | DI2 Value           | Read      |                          |
| 00004         | 3        | DI3 Value           | Read      |                          |
| 00005         | 4        | DI4 Value           | Read      |                          |
| 00006         | 5        | DI5 Value           | Read      |                          |
| 00007         | 6        | DI6 Value           | Read      |                          |
| 80000         | 7        | DI7 Value           | Read      |                          |
| 00009         | UDI0     | UI4 as DI Value     | Read      |                          |
| 00010         | UDI1     | UI5 as DI Value     | Read      | UI range code should     |
| 00011         | UDI2     | UI6 as DI Value     | Read      | be used in this function |
| 00012         | UDI3     | UI7 as DI Value     | Read      |                          |
| 00013         | GPIO-DI0 | GPIO0 as DI Value   | Read      |                          |
| 00014         | GPIO-DI1 | GPIO1 as DI Value   | Read      | The read back data will  |
| 00015         | GPIO-DI2 | GPIO2 as DI Value   | Read      | set to DI                |
| 00016         | GPIO-DI3 | GPIO3 as DI Value   | Read      |                          |
|               |          |                     |           |                          |
| 00401         | GPIO-DO0 | GPIO0 as DO Value   | R/W       |                          |
| 00402         | GPIO-DO1 | GPIO1 as DO Value   | R/W       | The read back data will  |
| 00403         | GPIO-DO2 | GPIO2 as DO Value   | R/W       | set to DI                |
| 00404         | GPIO-DO3 | GPIO3 as DO Value   | R/W       |                          |
| ?             | ?        | ?                   | ?         |                          |
| 00501         | 0        | UI0 High Alarm Flag | Read      |                          |
| 00502         | 1        | UI1 High Alarm Flag | Read      |                          |
| 00503         | 2        | UI2 High Alarm Flag | Read      |                          |
| 00504         | 3        | UI3 High Alarm Flag | Read      |                          |
| 00505         | 4        | UI4 High Alarm Flag | Read      |                          |
| 00506         | 5        | UI5 High Alarm Flag | Read      |                          |
| 00507         | 6        | UI6 High Alarm Flag | Read      |                          |
| 00508         | 7        | UI7 High Alarm Flag | Read      |                          |
| ?             | ?        | ?                   | ?         |                          |
| 00601         | 0        | UI0 Low Alarm Flag  | Read      |                          |
| 00602         | 1        | UI1 Low Alarm Flag  | Read      |                          |
| 00603         | 2        | UI2 Low Alarm Flag  | Read      |                          |
| 00604         | 3        | UI3 Low Alarm Flag  | Read      |                          |
| 00605         | 4        | UI4 Low Alarm Flag  | Read      |                          |
| 00606         | 5        | UI5 Low Alarm Flag  | Read      |                          |
| 00607         | 6        | UI6 Low Alarm Flag  | Read      |                          |
| 00608         | 7        | UI7 Low Alarm Flag  | Read      |                          |

| 00701 | 0 | UI0 Burn Out | Read |  |
|-------|---|--------------|------|--|
| 00702 | 1 | UI1 Burn Out | Read |  |
| 00703 | 2 | UI2 Burn Out | Read |  |
| 00704 | 3 | UI3 Burn Out | Read |  |
| 00705 | 4 | UI4 Burn Out | Read |  |
| 00706 | 5 | UI5 Burn Out | Read |  |
| 00707 | 6 | UI6 Burn Out | Read |  |
| 00708 | 7 | UI7 Burn Out | Read |  |

# **B.2 ModbusTCP Address(4x)**

#### 1. Al float

| Address 4x | Channel | Description     | Attribute | Length (2bytes) | Remarks |
|------------|---------|-----------------|-----------|-----------------|---------|
| 40001      | 0       | UI0 Float Value | Read      | 2               |         |
| 40003      | 1       | UI1 Float Value | Read      | 2               |         |
| 40005      | 2       | UI2 Float Value | Read      | 2               |         |
| 40007      | 3       | UI3 Float Value | Read      | 2               |         |
| 40009      | 4       | UI4 Float Value | Read      | 2               |         |
| 40011      | 5       | UI5 Float Value | Read      | 2               |         |
| 40013      | 6       | UI6 Float Value | Read      | 2               |         |
| 40015      | 7       | UI7 Float Value | Read      | 2               |         |

#### 2. Al hex

| Address 4x | Channel | Description   | Attribute | Length (2bytes) | Remarks |
|------------|---------|---------------|-----------|-----------------|---------|
| 40101      | 0       | UI0 Hex Value | Read      | 1               |         |
| 40102      | 1       | UI1 Hex Value | Read      | 1               |         |
| 40103      | 2       | UI2 Hex Value | Read      | 1               |         |
| 40104      | 3       | UI3 Hex Value | Read      | 1               |         |
| 40105      | 4       | UI4 Hex Value | Read      | 1               |         |
| 40106      | 5       | UI5 Hex Value | Read      | 1               |         |
| 40107      | 6       | UI6 Hex Value | Read      | 1               |         |
| 40108      | 7       | UI7 Hex Value | Read      | 1               |         |

### 3. System Information

| Address 4x  | Channe<br>I | Description           | Attribute | Length<br>(2bytes) | Remarks                                                                                                    |
|-------------|-------------|-----------------------|-----------|--------------------|----------------------------------------------------------------------------------------------------|
| 41201~41218 |             | System Infor          | Read      | 18                 | Module name:10<br>version:2<br>AIO channel number:1<br>DIO channel number:1<br>Super user:1<br>AI Calibration:1<br>AO Calibration:1<br>reserved:1 |
|             |             |                       |           |                    |                                                                                                    |
| 41241       |             | support Al range code | Read      | 16                 | bit0: UV , bit1:UI,<br>bit3:PT100,<br>bit4:PT1000, bit5:Ther3K,<br>bit6:Ther10K                                                                   |
|             |             |                       |           |                    |                                                                                                    |
| 41273       |             | support DI range code | Read      | 16                 | bit0:NorDI,<br>bit1:Accumu, bit2: Freq,                                                                                                    |
| 41289       |             | support DO range code | Read      | 16                 | bit0: Nor DO, bit1:PWM                                                                                                    |

#### 4. UI function code

| Address 4x | Channel | Description    | Attribute | Length (2bytes) | Remarks |
|------------|---------|----------------|-----------|-----------------|---------|
| 41601      | 0       | UI0 Range Code | R/W       | 1               |         |
| 41602      | 1       | UI1 Range Code | R/W       | 1               |         |
| 41603      | 2       | UI2 Range Code | R/W       | 1               |         |
| 41604      | 3       | UI3 Range Code | R/W       | 1               |         |
| 41605      | 4       | UI4 Range Code | R/W       | 1               |         |
| 41606      | 5       | UI5 Range Code | R/W       | 1               |         |
| 41607      | 6       | UI6 Range Code | R/W       | 1               |         |
| 41608      | 7       | UI7 Range Code | R/W       | 1               |         |

#### 5. UI Tem.Com.

| Address 4x | Channel | Description     | Attribute | Length<br>(2bytes) | Remarks         |
|------------|---------|-----------------|-----------|--------------------|-----------------|
| 42001      | 0       | UI0 Temperature | R/W       | 2                  | data type float |
| 42003      | 1       | UI1 Temperature | R/W       | 2                  | data type float |
| 42005      | 2       | UI2 Temperature | R/W       | 2                  | data type float |
| 42007      | 3       | UI3 Temperature | R/W       | 2                  | data type float |
| 42009      | 4       | UI4 Temperature | R/W       | 2                  | data type float |
| 42011      | 5       | UI5 Temperature | R/W       | 2                  | data type float |
| 42013      | 6       | UI6 Temperature | R/W       | 2                  | data type float |
| 42015      | 7       | UI7 Temperature | R/W       | 2                  | data type float |

#### 6. UI high alarm

| Address 4x | Channel | Description      | Attribute | Length (2bytes) | Remarks        |
|------------|---------|------------------|-----------|-----------------|----------------|
| 42101      | 0       | High Alarm Value | R/W       | 1               | set value x 10 |
| 42102      | 1       | High Alarm Value | R/W       | 1               | set value x 10 |
| 42103      | 2       | High Alarm Value | R/W       | 1               | set value x 10 |
| 42104      | 3       | High Alarm Value | R/W       | 1               | set value x 10 |
| 42105      | 4       | High Alarm Value | R/W       | 1               | set value x 10 |
| 42106      | 5       | High Alarm Value | R/W       | 1               | set value x 10 |
| 42107      | 6       | High Alarm Value | R/W       | 1               | set value x 10 |
| 42108      | 7       | High Alarm Value | R/W       | 1               | set value x 10 |

#### 7. UI low alarm

| Address 4x | Channel | Description     | Attribute | Length (2bytes) | Remarks        |
|------------|---------|-----------------|-----------|-----------------|----------------|
| 42201      | 0       | Low Alarm Value | R/W       | 1               | set value x 10 |
| 42202      | 1       | Low Alarm Value | R/W       | 1               | set value x 10 |
| 42203      | 2       | Low Alarm Value | R/W       | 1               | set value x 10 |
| 42204      | 3       | Low Alarm Value | R/W       | 1               | set value x 10 |
| 42205      | 4       | Low Alarm Value | R/W       | 1               | set value x 10 |
| 42206      | 5       | Low Alarm Value | R/W       | 1               | set value x 10 |
| 42207      | 6       | Low Alarm Value | R/W       | 1               | set value x 10 |
| 42208      | 7       | Low Alarm Value | R/W       | 1               | set value x 10 |
|            |         |                 |           |                 |                |
| 42301      | 0       | Burn Out Value  | R/W       | 1               | set value x 10 |
| 42302      | 1       | Burn Out Value  | R/W       | 1               | set value x 10 |
| 42303      | 2       | Burn Out Value  | R/W       | 1               | set value x 10 |
| 42304      | 3       | Burn Out Value  | R/W       | 1               | set value x 10 |
| 42305      | 4       | Burn Out Value  | R/W       | 1               | set value x 10 |
| 42306      | 5       | Burn Out Value  | R/W       | 1               | set value x 10 |
| 42307      | 6       | Burn Out Value  | R/W       | 1               | set value x 10 |
| 42308      | 7       | Burn Out Value  | R/W       | 1               | set value x 10 |
|            |         |                 |           |                 |                |

#### 8. DI function code

| Address 4x | Channel | Description | Attribute | Length (2bytes) | Remarks         |
|------------|---------|-------------|-----------|-----------------|-----------------|
| 43001      | ch0~ch3 | GPIO CONFIG | R/W       | 1               | 0 -> DI, 1 ->DO |

#### 9. DO function code

| Address 4x | Channel | Description            | Address 4x | Channel | Description |
|------------|---------|------------------------|------------|---------|-------------|
| 43201      | 0       | DI Range Code          | R/W        | 1       |             |
| 43202      | 1       | DI Range Code          | R/W        | 1       |             |
| 43203      | 2       | DI Range Code          | R/W        | 1       |             |
| 43204      | 3       | DI Range Code          | R/W        | 1       |             |
| 43205      | 4       | DI Range Code          | R/W        | 1       |             |
| 43206      | 5       | DI Range Code          | R/W        | 1       |             |
| 43207      | 6       | DI Range Code          | R/W        | 1       |             |
| 43208      | 7       | DI Range Code          | R/W        | 1       |             |
| 43209      | 0       | GPIO0 DI Range<br>Code | R/W        | 1       |             |
| 43210      | 1       | GPIO1 DI Range<br>Code | R/W        | 1       |             |
| 43211      | 2       | GPIO2 DI Range<br>Code | R/W        | 1       |             |
| 43212      | 3       | GPIO3 DI Range<br>Code | R/W        | 1       |             |

#### 10. DO function code

| Address 4x | Channel | Description         | Address 4x | Channel | Description |
|------------|---------|---------------------|------------|---------|-------------|
| 44001      | 0       | GPIO0 DO Range Code | R/W        | 3       |             |
| 44004      | 1       | GPIO1 DO Range Code | R/W        | 3       |             |
| 44007      | 2       | GPIO2 DO Range Code | R/W        | 3       |             |
| 44010      | 3       | GPIO3 DO Range Code | R/W        | 3       |             |

#### 11. DI Counter frequency value

| Address 4x | Channel | Description            | Attribute | Length<br>(2bytes) | Remarks                     |
|------------|---------|------------------------|-----------|--------------------|-----------------------------|
| 44801      | 0       | DI Counter/Freq        | R         | 2                  | data type Float or<br>DWORD |
| 44803      | 1       | DI Counter/Freq        | R         | 2                  | data type Float or<br>DWORD |
| 44805      | 2       | DI Counter/Freq        | R         | 2                  | data type Float or<br>DWORD |
| 44807      | 3       | DI Counter/Freq        | R         | 2                  | data type Float or<br>DWORD |
| 44809      | 4       | DI Counter/Freq        | R         | 2                  | data type Float or<br>DWORD |
| 44811      | 5       | DI Counter/Freq        | R         | 2                  | data type Float or<br>DWORD |
| 44813      | 6       | DI Counter/Freq        | R         | 2                  | data type Float or<br>DWORD |
| 44815      | 7       | DI Counter/Freq        | R         | 2                  | data type Float or<br>DWORD |
| 44817      | GPIO0   | GPIO0 Counter/<br>Freq | R         | 2                  | data type Float or<br>DWORD |
| 44819      | GPIO1   | GPIO1 Counter/<br>Freq | R         | 2                  | data type Float or<br>DWORD |
| 44821      | GPIO2   | GPIO2 Counter/<br>Freq | R         | 2                  | data type Float or<br>DWORD |
| 44823      | GPIO3   | GPIO3 Counter/<br>Freq | R         | 2                  | data type Float or<br>DWORD |

# **B.3 Range Code Index**

#### 1. Al Range code

| Address   | 15               | 14 | 13 | 12 | 11 | 10 | 9           | 8        | 7 | 6 | 5 | 4 | 3 | 2 | 1 | 0 |
|-----------|------------------|----|----|----|----|----|-------------|----------|---|---|---|---|---|---|---|---|
| High Byte |                  |    |    |    |    |    |             | Low Byte |   |   |   |   |   |   |   |   |
| 41601     | 11601 Range Code |    |    |    |    |    | 50 or 60 HZ |          |   |   |   |   |   |   |   |   |

#### Al type

| Description                   | Function code |
|-------------------------------|---------------|
| ±150mV                        | 0x0C          |
| ±500mV                        | 0x03          |
| ±1V                           | 0x04          |
| ±10V                          | 0x08          |
| ±15V                          | 0x15          |
| 0~10V                         | 0x48          |
| 0~20mA                        | 0x4D          |
| 4~20mA                        | 0x07          |
| Platinum 100 -50~150°C (IEC)  | 0x20          |
| Platinum 100 0~100°C (IEC)    | 0x21          |
| Platinum 100 0~200°C (IEC)    | 0x22          |
| Platinum 100 0~400°C (IEC)    | 0x23          |
| Platinum 100 -200~200°C (IEC) | 0x24          |
| Platinum 100 -50~150°C (JIS)  | 0x25          |
| Platinum 100 0~100°C (JIS     | 0x26          |
| Platinum 100 0~200°C (JIS     | 0x27          |
| Platinum 100 0~400°C (JIS     | 0x28          |
| Platinum 100 -200~200°C (JIS  | 0x29          |

#### 2. DI Range code

| Address | 15         | 14 | 13 | 12 | 11 | 10 | 9 | 8        | 7 | 6 | 5 | 4 | 3 | 2 | 1       | 0      |
|---------|------------|----|----|----|----|----|---|----------|---|---|---|---|---|---|---------|--------|
|         | High Byte  |    |    |    |    |    |   | Low Byte |   |   |   |   |   |   |         |        |
| 43201   | Range Code |    |    |    |    |    |   |          |   |   |   |   |   |   | reverse | on/off |

#### DI type

| Description | Function code |
|-------------|---------------|
| Normal DI   | 0             |
| counter     | 1             |
| frequency   | 2             |

#### 3. Do Range code

| Address | 15         | 14                                 | 13   | 12  | 11                                | 10 | 9 | 8 | 7        | 6 | 5 | 4 | 3 | 2 | 1 | 0 |
|---------|------------|------------------------------------|------|-----|-----------------------------------|----|---|---|----------|---|---|---|---|---|---|---|
|         | High Byte  |                                    |      |     |                                   |    |   |   | Low Byte |   |   |   |   |   |   |   |
| 44001   | Rar<br>cod | nge<br>e                           | on/o | off | If DO as PWM to record Duty cycle |    |   |   |          |   |   |   |   |   |   |   |
| 44002   | If D       | If DO as DWW to record Duty Davied |      |     |                                   |    |   |   |          |   |   |   |   |   |   |   |
| 44003   | יט וו ך    | II DO as PWW to record Duty Period |      |     |                                   |    |   |   |          |   |   |   |   |   |   |   |

#### DO type

| Description | Function code |
|-------------|---------------|
| Normal DO   | 0             |
| PWM         | 1             |

# **B.4 AdvTCP address**

| ADDR Order | Length<br>(2bytes) | ITEMS                  | Attribute | Remarks                                                                      | Note                                                                                                    |
|------------|--------------------|------------------------|-----------|------------------------------------------------------------------------------|----------------------------------------------------------------------------------------------------|
| 48121      | 40                 | Description            | R/W       |                                                                              |                                                                                                    |
| 48161      | 8                  | Verify Password        | W         |                                                                              |                                                                                                    |
| 48181      | ?                  | Modify Password        | W         |                                                                              |                                                                                                    |
| 48201      | 12                 | Net Set                | R/W       | IP->2 ,<br>Idle Time->2,<br>sub mask->2,<br>Gateway->2<br>Mac Address-<br>>4 |                                                                                                    |
| 48231      |                    | CONFIG_FLAG            | w         |                                                                              | When writing 0x55aa,<br>the modified network<br>information will be<br>stored in flash                  |
| 48232      |                    | CONFIG_RESE<br>T       | W         |                                                                              | When writing 0x55aa,<br>the module will be<br>reset.                                                    |
| 48233      |                    | PASS_WORD_R<br>ESET    | w         |                                                                              | When writing 0x5a,<br>and disconnect 10s,<br>password will changes<br>to the default value<br>(eight 0) |
|            |                    |                        |           |                                                                              |                                                                                                    |
| 8301       | 4                  | stream config0         | R/W       | IP->2,<br>Port Num->1<br>Set Flag->1                                         |                                                                                                    |
| 8305       | 4                  | stream config1         | R/W       |                                                                              |                                                                                                    |
| 8309       | 4                  | stream config2         | R/W       |                                                                              |                                                                                                    |
| 8313       | 4                  | stream config3         | R/W       |                                                                              |                                                                                                    |
| 8317       | 4                  | stream config4         | R/W       |                                                                              |                                                                                                    |
| 8321       | 4                  | stream config5         | R/W       |                                                                              |                                                                                                    |
| 8325       | 4                  | stream config6         | R/W       |                                                                              |                                                                                                    |
| 8329       | 4                  | stream config7         | R/W       |                                                                              |                                                                                                    |
| 8333       | 4                  | stream interval period | R/W       |                                                                              | Unit: s                                                                                                 |
| 8337       |                    |                        |           |                                                                              |                                                                                                    |

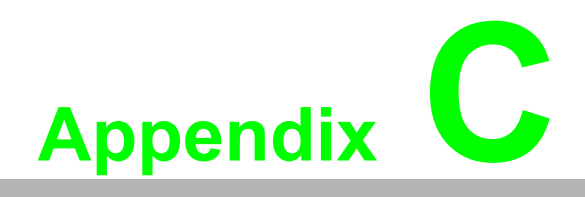

Stream Data Format

# C.1 Stream Data Format

DMU-5010 support data active upload. The following table lists the packet formats sent by data active upload.

| Byte Order | Byte Length | Item                                  | Examples   | Remarks             |
|------------|-------------|---------------------------------------|------------|---------------------|
| 0          | 1           | Header                                | 0x23 ('#') |                     |
| 1          | 1           | Header                                | 0x47 ('G') |                     |
| 2          | 1           | Header                                | 0x45 ('E') |                     |
| 3          | 1           | Header                                | 0x41 ('B') |                     |
| 4          | 1           | Header                                | 0x58 ('A') |                     |
| 5          | 1           | Header                                | 0x4d ('M') |                     |
| 6          | 1           | Header                                | 0x53 ('S') |                     |
| 7          | 1           | Header                                | 0x47 ('G') |                     |
| 8          | 1           | Header                                | 0x55       |                     |
| 9          | 1           | Header                                | 0xaa       |                     |
| 10         | 2           | Sequence number                       | 0x0001     |                     |
| 12         | 1           | Message code                          | 0x10       |                     |
| 15         | 2           | Device type                           | 0x0408     |                     |
| 13         | 2           | Data length                           |            |                     |
| 17         | 2           | Firmware version major<br>(wFWVMajor) |            |                     |
| 19         | 2           | Firmware version minor<br>(wFWVMinor) |            |                     |
| 21         | 2           | Hardware version (wHWVersion)         |            |                     |
| 23         | 4           | Reserved1                             |            | Reserved for future |
| 27         | 4           | Reserved2                             |            | Reserved for future |
| 31         | 160         | data                                  |            |                     |
| 191        |             |                                       |            |                     |

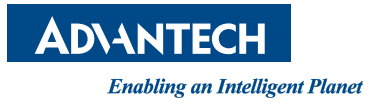

## www.advantech.com

Please verify specifications before quoting. This guide is intended for reference purposes only.

All product specifications are subject to change without notice.

No part of this publication may be reproduced in any form or by any means, electronic, photocopying, recording or otherwise, without prior written permission of the publisher.

All brand and product names are trademarks or registered trademarks of their respective companies.

© Advantech Co., Ltd. 2012